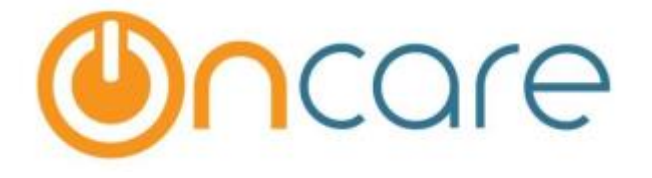

# OnCare Office Ver 3.2.2 E1

Release Notes: Apr 17, 2017

## **Customer Features:**

| #   | Туре | Module                                  | Description                                                                     | Pg |
|-----|------|-----------------------------------------|---------------------------------------------------------------------------------|----|
| 1   | New  | Family<br>Accounting                    | Batch Child Update feature added in the Functions<br>Menu                       | 1  |
| 2   | New  | Batch Emails                            | New feature to send the Account statement automatically added in the Setup menu | 5  |
| 3   | New  | Administrative<br>Functions             | Manage Centers option added                                                     | 7  |
| 4   | New  | Family<br>Accounting                    | Child can be exempted from immunization at dosage level                         | 9  |
| 5   | New  | Batch Email                             | User can now send reminder emails for immunization due                          | 13 |
| 6   | New  | Family<br>Accounting /<br>Parent Portal | The parents will now receive the payment receipts in emails                     | 17 |
| 7   | New  | Family<br>Accounting                    | The TAP/TPD/CSP can now be refunded                                             | 18 |
| 8   | New  | Parent Portal                           | Parents can now have multiple funding accounts                                  | 21 |
| 9   | New  | Online Forms                            | New Forms module has been enabled                                               | 26 |
| 10  | New  | Batch Emails                            | Users can now view the history of emails sent                                   | 36 |
| 11. | New  | Family<br>Accounting /<br>Parent Portal | Discount feature has been introduced for payments                               | 37 |
| 12. | New  | OnCare                                  | New feature to display announcements                                            | 40 |

## System Admin Features:

| #   | Туре | Module       | Description                                             | Pg |
|-----|------|--------------|---------------------------------------------------------|----|
| 12. | New  | System Admin | Users can be mapped for ChildCareIRiS                   | 42 |
| 13. | New  | System Admin | External App details can be configured for a<br>company | 44 |
| 14. | New  | System Admin | New center level configurations                         | 45 |

# 1. New: Batch Child Update

This new feature helps to update the child classroom, age group and billing box in batch. This is available under the function menu.

Access Path: Family Accounting  $\rightarrow$  Functions  $\rightarrow$  Batch Child Update

|                                         |           | Home         | E Feedback  | Help Logout |
|-----------------------------------------|-----------|--------------|-------------|-------------|
|                                         |           | <b>X</b> Far | nily Acc    | ounting     |
|                                         | Main Menu | Setup        | Reports     | • Functions |
| >> Functions                            |           |              |             |             |
| 1. Data Download                        |           |              |             |             |
| 2. Special Batch Posting                |           |              |             |             |
| 3. Batch Family/Child Status Update     |           |              |             |             |
| 4. Customer Invoice                     |           |              |             |             |
| 5. Audit Log                            |           |              |             |             |
| 6. Enroll Familie anto different center |           |              |             |             |
| 7. <u>Batch Child Update</u>            |           |              |             |             |
|                                         |           | Hom          | e Feedback  | Help Logout |
|                                         |           | <b>F</b> ar  | mily Acc    | ounting     |
| Sandbox Boston                          | Main Menu | O Setup      | Reports     | Functions   |
| >> Child Batch Undate Function          |           | V Prese      | C Linkering |             |
|                                         |           |              |             | 6           |
| 1. Update Classroom                     |           |              |             |             |
| 2. Update Age Group                     |           |              |             |             |
|                                         |           |              |             |             |

## Update Classroom

This feature enables the user to update the classroom of the child(ren) in batch.

|                                                                       | 1                | Home Feedback Help Logout   |
|-----------------------------------------------------------------------|------------------|-----------------------------|
| Ocare DEMO                                                            | .*               | Family Accounting           |
| Sandbox Boston                                                        | 1996             |                             |
|                                                                       | O Main Menu O Se | tup () Reports () Functions |
| >> Update Classroom                                                   |                  |                             |
|                                                                       |                  |                             |
| K Back                                                                | Select th        | ne classroom from           |
| Select Classroom                                                      | the child        | lren                        |
| Select Classroom Select Here.                                         |                  |                             |
| Submit                                                                | 1                |                             |
| Subinc                                                                | 1                |                             |
|                                                                       |                  |                             |
|                                                                       |                  |                             |
| @ 2017 OnCare. All rights reserved.                                   | 0C0 3.2.2        | Today: April 5, 2017        |
|                                                                       |                  |                             |
|                                                                       | Ŀ                | lome Feedback Help Loqout   |
|                                                                       |                  |                             |
|                                                                       |                  | Family Accounting           |
| Sandbox Boston                                                        |                  |                             |
|                                                                       | O Main Menu O Se | tup () Reports () Functions |
| >> Update Classroom                                                   |                  |                             |
| // Bask                                                               |                  |                             |
| N DOLK                                                                |                  |                             |
| New Classroom to Assign                                               | Select the       | e classroom to              |
| Select New Classroom to Assign Toddler                                | to be mov        | e children nave             |
| Select Child                                                          |                  |                             |
|                                                                       |                  |                             |
| No. 🔄 Child Name                                                      | Date Of Birth    | Enrollment Start Date       |
| 1 Bennett VanGilder                                                   | 05/14/2008       |                             |
| 2 Caleb Price                                                         | 05/12/2009       |                             |
|                                                                       | 12/16/2007       |                             |
| Select the children who have to be<br>moved to the selected classroom | t                |                             |
| @ 2017 OnCare, All rights reserved.                                   | 000 3.2.2        | Today: April 5, 2017        |

|             |                                 |                         |           | Hom          | e Feedback | Help Logout   |
|-------------|---------------------------------|-------------------------|-----------|--------------|------------|---------------|
|             | ncare DEM                       | IO                      |           | <b>F</b> ai  | mily Acc   | ounting       |
| Sandb       | ox Boston                       |                         |           |              | 307        |               |
|             |                                 |                         | Main Menu | Setup        | O Reports  | • Functions   |
| >> Up       | date Classroom                  |                         |           |              |            |               |
| <b>« Ba</b> | <u>ck</u>                       |                         |           |              |            |               |
|             | New Clas                        | sroom to Assign Toddler |           |              |            |               |
| No.         | Child Name                      | Date Of Birth           | En        | rollment Sta | art Date   |               |
| 1           | Bennett VanGilder               | 05/14/2008              |           |              |            |               |
| 2           | Caleb Price                     | 05/12/2009              |           |              |            |               |
|             |                                 | Submit                  |           |              |            |               |
| @ 201       | 17 OnCare. All rights reserved. | 000                     | 3.2.2     |              | Today:     | April 5, 2017 |

Click **Submit** in the above screen and confirm the update.

### Update Age Group

This feature enables the user to update the age group of the child(ren) in batch.

|                                     |                   | Home Feedback Help Logout                        |
|-------------------------------------|-------------------|--------------------------------------------------|
| Ocare DEMO                          |                   | Family Accounting                                |
| Sandbox Boston                      |                   |                                                  |
|                                     | O Main I          | Menu O Setup O Reports O Functions               |
| >> Update Age Group                 |                   |                                                  |
| K Back                              |                   | Select the age group from which you want to move |
|                                     |                   | the children                                     |
| Select Age                          | Group Select Here |                                                  |
|                                     | Submit            |                                                  |
|                                     |                   |                                                  |
| @ 2017 OnCare. All rights reserved. | 0C0 3.2.2         | Today: April 5, 2017                             |

|                                                                                                    | Home Feedback Help Logout                                         |
|----------------------------------------------------------------------------------------------------|-------------------------------------------------------------------|
|                                                                                                    | Family Accounting                                                 |
|                                                                                                    | Main Menu Setup Reports Functions                                 |
| >> Update Age Group                                                                                     |                                                                   |
| K Back<br>New Age Group to Assign<br>Select New Age Group to Assign<br>Pre-Kindergarten<br>Select Child | Select the age group to<br>which the children have<br>to be moved |
| No. 🚺 Child Name                                                                                        | Date Of Birth Enrollment Start Date                               |
| 1 🗹 Birdie Smoot                                                                                        | 03/20/2009                                                        |
| 2 Caleb Price                                                                                           | 05/12/2009                                                        |
| 3 Jine Young                                                                                            | 02/12/2009                                                        |
| Select the children who have to be<br>moved to the selected age group                                   |                                                                   |
| @ 2017 OnCare. All rights reserved.                                                                     | OCO 3.2.2 Today: April 5, 2017                                    |

| Ì     |                          |                         |                  |          | Hom          | e <u>Feedback</u> | Help Logout   |
|-------|--------------------------|-------------------------|------------------|----------|--------------|-------------------|---------------|
| Gandb |                          | DEMO                    |                  |          | Fai          | mily Acc          | ounting       |
|       |                          |                         | O Ma             | ain Menu | O Setup      | O Reports         | • Functions   |
| >> Up | date Age Group           |                         |                  |          |              |                   |               |
| ≪ Ва  | ck                       |                         |                  |          |              |                   |               |
|       |                          |                         |                  |          |              |                   |               |
|       |                          | New Age Group to Assign | Pre-Kindergarten |          |              |                   |               |
| No.   | Child Name               | Date                    | e Of Birth       | En       | rollment Sta | art Date          |               |
| 1     | Birdie Smoot             | 03/2                    | 0/2009           |          |              |                   |               |
| 2     | Caleb Price              | 05/1                    | 2/2009           |          |              |                   |               |
| 3     | Caroline Young           | 02/1                    | 2/2009           |          |              |                   |               |
|       |                          |                         | Submit           |          |              |                   |               |
| @ 201 | 17 OnCare. All rights re | served.                 | OCO 3.2.2        |          |              | Today:            | April 5, 2017 |

Click **Submit** in the above screen and confirm the update.

# 2. New: Account Statement – Automatically

This feature enables the user to schedule and send the family account statements automatically. This is available in the Setup Menu of Batch Emails module.

|          |                           |                         | Home F    | eedback H<br>Batch | elp <u>Logout</u><br>Emails |
|----------|---------------------------|-------------------------|-----------|--------------------|-----------------------------|
| >> Setup |                           |                         | Main Menu | O Setup            | Eunctions                   |
|          | 1. Automatic Account Stat | ement - By Email - Setu | P         |                    |                             |

Access Path: Batch Emails  $\rightarrow$  Setup

| ©∩care DEMO                         | Home Feedback Help Logout                                                     |
|-------------------------------------|-------------------------------------------------------------------------------|
| >>Automatic Account Statement Setup | Main Menu O Setup O Functions                                                 |
| Select Center Select Center Submit  | Select the center for which<br>the account statements<br>have to be automated |

|                      |                                         |                                                                                                    |                                                               | <u>Home Feedback Help Logout</u>                         |
|----------------------|-----------------------------------------|----------------------------------------------------------------------------------------------------|---------------------------------------------------------------|----------------------------------------------------------|
|                      | are DE                                  | MO                                                                                                    |                                                               | Batch Emails                                             |
| Amazing Kio          | ls                                      |                                                                                                    |                                                               |                                                          |
|                      |                                         |                                                                                                    |                                                               | Main Menu O Setup O Functions                            |
| >>Automati           | c Account Statem                        | ent Setup                                                                                                    |                                                               |                                                          |
| <b>≪</b> <u>Back</u> |                                         |                                                                                                    |                                                               | View History                                             |
| Account 9            | Statement                               |                                                                                                    |                                                               |                                                          |
|                      | Send Account                            | Statement Automatically                                                                                                    | ⊙ Yes ) No                                                    |                                                          |
|                      |                                         | Statement Frequency                                                                                                    | Monthly -                                                     | Select 'Yes' to automate the account statement email and |
|                      |                                         | Select Date                                                                                                    | 28 🗸                                                          | select the frequency and date/day                        |
| Mail Tem             | plate                                   |                                                                                                    |                                                               | uncruiy                                                  |
| From                 | Amazing Kids                            |                                                                                                    |                                                               |                                                          |
| Subject              | Your latest Ac                          | count Statement fro                                                                                                    | m Amazing Kids                                                |                                                          |
| Message              | X 0 6 🖬                                 | A   B   X <sup>2</sup> X <sub>2</sub>                                                                                                    | ≝≣∎∎®®⊪+                                                      |                                                          |
|                      | Normal                                  | Arial                                                                                                    | ▼         (Font Size)         ▼         B         I         U | § ≣ Ξ ∃ 🖗 • A •                                          |
|                      | In this email you w<br>email at adam@or | vill find the latest Account stances and the standard standard states and the states and the sta | atement. If you have any questions, pleas                     | e feel free to call me at 345-588-7567 or                |
|                      | Thanks                                  |                                                                                                    |                                                               |                                                          |
|                      | Amazing Kids                            |                                                                                                    |                                                               |                                                          |
|                      |                                         |                                                                                                    |                                                               |                                                          |
|                      |                                         |                                                                                                    |                                                               |                                                          |
|                      |                                         |                                                                                                    | Save                                                          |                                                          |
| @ 2017 OnCar         | e. All rights reserved                  | 4                                                                                                    | OCO 3.2.2                                                     | Today: April 7, 2017                                     |

Click **Save** to save the changes. The account statement will be automatically sent to the parents on the selected date/day. The period of statement will be:

- Monthly If Frequency is 'Monthly' then the statement will be generated for exact one month till the scheduled date i.e. if the scheduled date is 28 then on April 28<sup>th</sup> the statement will be generated for from 27<sup>th</sup> March to 28<sup>th</sup> April.
- Weekly If Frequency is 'Weekly' then the statement will be generated for exact 7 days till the scheduled day i.e. if the scheduled day is Wednesday then the statement will be generated from the previous week Thursday till this Wednesday.

## 3. New: Manage Centers

This feature is available to the Company Super User role, under Administrative Functions. The Company Super Users can now manage the center details here.

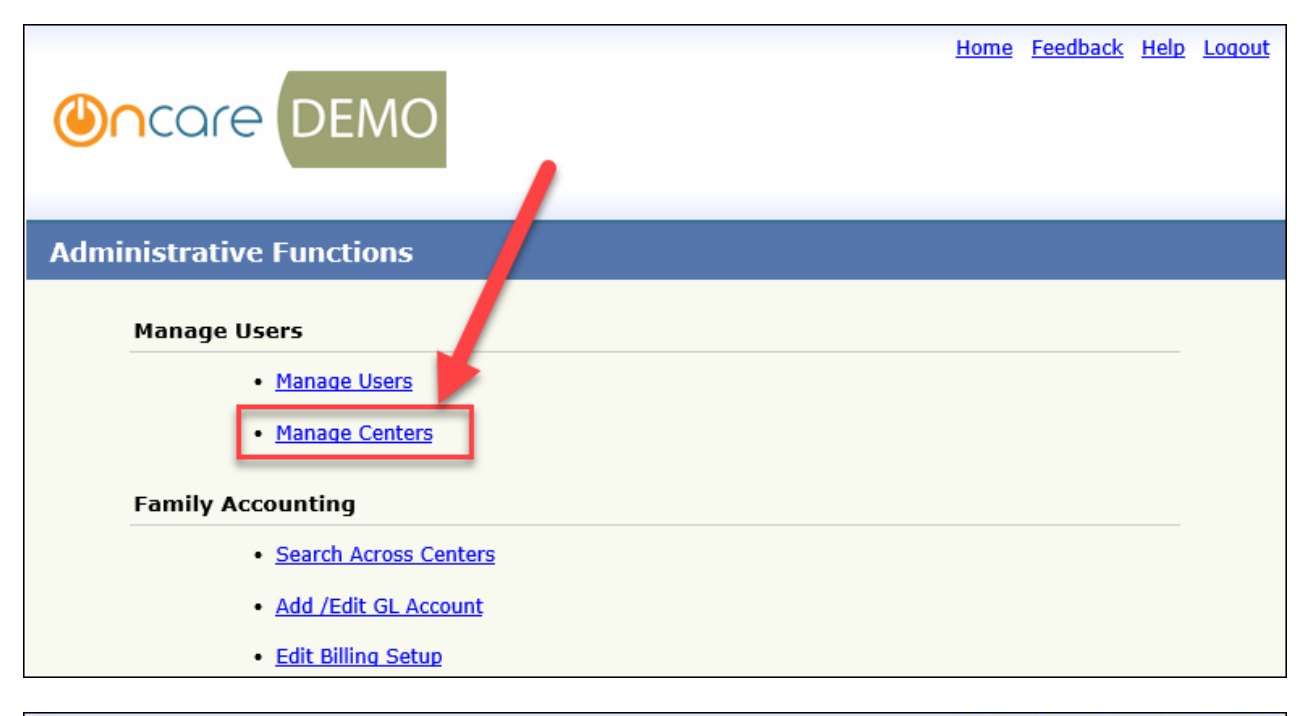

Access Path: Administrative Functions  $\rightarrow$  Manage Centers

|                                                                     |                                                            | Home Fee                                                      | dback Hel                                 | ration                                       |
|---------------------------------------------------------------------|------------------------------------------------------------|---------------------------------------------------------------|-------------------------------------------|----------------------------------------------|
| > Center Summary<br><mark>K Back</mark>                             | Select the center to ed                                    | lit the details                                               |                                           |                                              |
| Company: OnCare Demo                                                |                                                            |                                                               | View Acti                                 | ve 🔻                                         |
| Company: OnCare Demo                                                | Contact Name                                               | Contact Phone                                                 | View Acti                                 | ve 🔻                                         |
| Company: OnCare Demo Center Name Creative Kids                      | Contact Name<br>Tom Handy                                  | Contact Phone<br>456-567-7654                                 | View Acti                                 | ve ▼<br>Action<br><u>Edit</u>                |
| ompany: OnCare Demo<br>Center Name<br>Creative Kids<br>Amazing Kids | Contact Name<br>Tom Handy<br>Adam Wilkinson                | Contact Phone<br>456-567-7654<br>345-588-7567                 | View Acti<br>Status<br>Active<br>Active   | ve →<br>Action<br><u>Edit</u><br><u>Edit</u> |
| Center Name<br>Creative Kids<br>Amazing Kids<br>Happy Kids          | Contact Name<br>Tom Handy<br>Adam Wilkinson<br>Mary Watson | Contact Phone<br>456-567-7654<br>345-588-7567<br>232-127-3897 | View Active<br>Active<br>Active<br>Active | Action<br>Edit<br>Edit<br>Edit               |

| ©∩care DE                         | MO                                |                          | Home Feedback H      | telp <u>Loqout</u> |
|-----------------------------------|-----------------------------------|--------------------------|----------------------|--------------------|
| >> Center Setup                   |                                   |                          |                      |                    |
| K Back                            |                                   |                          |                      |                    |
| Center Information                |                                   |                          |                      | $\bigcirc$         |
| Company ID                        | 1429                              | Location ID              | 1                    |                    |
| * Location Name                   | Creative Kids                     | Status                   | Active O Inactive    |                    |
| Address                           | 111, Main Street                  | Location Number          |                      | ]                  |
| City                              | San Jose                          | Regional ID              |                      |                    |
| State                             | California 🔹                      | Accounting ID            |                      |                    |
| Zip                               | 95129                             | Location Tax ID          |                      |                    |
| Time Zone                         | (UTC-08:00) Pacific Time (US & Ca | nada) 🔹 License Capacity | 100                  |                    |
| Program Hours                     | From 7:30 AM 🗘 To 6:00 PM         | <b>▲</b><br>▼            |                      |                    |
|                                   |                                   |                          |                      |                    |
| Center Director Informati         | ion                               |                          |                      | $\bigcirc$         |
| * First Name                      | Tom                               | * Last Name              | Handy                |                    |
| Title                             |                                   | * Email                  | tomhandy@oncare3.com | ]                  |
| Phone                             | (456)-567-7654                    | Fax                      |                      | ]                  |
|                                   |                                   |                          |                      |                    |
|                                   |                                   | Save                     |                      |                    |
| @ 2017 OnCare. All rights reserve | d.                                | OCO 3.2.2                | Today:               | April 7, 2017      |

# 4. New: Immunization Exemption at Dosage level

This option enables to exempt the immunization at dosage level. User can choose the relevant dosage and mark it as exempted with specific reason.

### Access Path: Family Accounting $\rightarrow$ Setup $\rightarrow$ Immunization Setup

To enable this feature, select the 'Dosage Exemption' option as 'Yes' in the Immunization Setup page.

| 0                             |                                 |                                          |                                     |                          |                      |                    |                    | <u>Home</u> f | Feedback H       | lelp Loqout |
|-------------------------------|---------------------------------|------------------------------------------|-------------------------------------|--------------------------|----------------------|--------------------|--------------------|---------------|------------------|-------------|
|                               | DEM                             | 0                                        |                                     |                          |                      |                    |                    | Fami          | ly Acco          | ounting     |
|                               |                                 |                                          |                                     |                          |                      | 0                  | Menu               | Setup C       | Reports          | O Functions |
| > Immunization Set            | up                              |                                          |                                     |                          |                      |                    |                    |               |                  |             |
| <b>« Back</b>                 |                                 |                                          |                                     |                          |                      |                    |                    | Dosage B      | Exemption Re     | eason Setup |
| There are<br>Please se        | e two methods<br>lect the metho | how immuniza<br>d that applies           | ition data is ca<br>best to your co | ptured and tra<br>enter. | icked in Oncare      | s.                 |                    |               |                  |             |
| ) D<br>Ca                     | etailed Immur                   | <b>ization Date</b><br>all the dates for | each required ir                    | nmunization.             |                      |                    |                    |               |                  |             |
|                               | mmunization E                   | xpiration Date                           | Only<br>evolution date (            | only (For state l        | ike FL)              |                    |                    |               |                  |             |
|                               |                                 | only one deave                           |                                     | Siny: (For State 1       |                      |                    |                    |               |                  |             |
|                               |                                 | _                                        |                                     | Submi                    | it                   |                    |                    |               |                  |             |
| The default immuniz           | ation is based                  | on na Sel                                | ect this as "                       | Yes' to enab             | ole <sub>ze th</sub> | e immunizatio      | n to meet your     | local need    | s by chang       | ing the     |
| description, months,          | , status and dis                | splay the                                | dosage lev                          | el exemptio              | n <sup>es.</sup>     |                    |                    |               | _                | Add New     |
| Dosage Exemption Y            | es v                            | lea                                      |                                     | anna nno pa              | ge.                  |                    |                    | Vie           | w Active (A      |             |
| Immunization/<br>Vaccination  | 1st<br>(in months)              | 2nd<br>(in months)                       | 3rd<br>(in months)                  | 4th<br>(in months)       | 5th<br>(in months)   | 6th<br>(in months) | 7th<br>(in months) | Status        | Display<br>Order | Action      |
| DTP                           | 2 - 2                           | 4 - 4                                    | 6 - 6                               | 15 - 18                  | 48 - 72              |                    |                    | A             | • •              | Edit        |
| POLIO                         | 2 - 2                           | 4 - 4                                    | 6 - 18                              | 48 - 72                  |                      |                    |                    | А             | <b>.</b> .       | Edit        |
| MMR                           | 12 - 15                         |                                          |                                     |                          |                      |                    |                    | A             | <b>•</b> •       | Edit        |
| HIBMENI                       | 2 - 2                           | 4 - 4                                    | 6 - 6                               | 12 - 15                  |                      |                    |                    | А             | <b>•</b> •       | Edit        |
| VARCEL                        | 12 - 15                         |                                          |                                     |                          |                      |                    |                    | A             | <b>* *</b>       | Edit        |
| тв                            | 0                               | 0                                        |                                     |                          |                      |                    |                    | A             | <b>* •</b>       | Edit        |
| Pneumococcal (State specific) | 2 - 2                           | 4 - 4                                    | 6 - 6                               | 12 - 15                  |                      |                    |                    | A             | • •              | Edit        |
| Hepatitis A vaccine<br>(HAV)  | 12 - 15                         | 15 - 18                                  |                                     |                          |                      |                    |                    | A             | <b>•</b> •       | Edit        |
| Hepatitis B vaccine           | 0 - 0                           | 2 - 2                                    | 15 - 18                             |                          |                      |                    |                    | A             | <b>•</b> •       | Edit        |
| Rotavirus                     | 2 - 2                           | 4 - 4                                    |                                     |                          |                      |                    |                    | A             | <b>.</b> .       | Edit        |
| Influenza                     | 6 - 72                          |                                          |                                     |                          |                      |                    |                    | А             | <b>•</b> •       | Edit        |
|                               | Net 1                           |                                          |                                     |                          |                      |                    |                    |               | 12 2 2           |             |
| @ 2017 OnCare. All rights     | s reserved.                     |                                          |                                     |                          | 0C0 3.2.2            |                    |                    |               | Today: A         | phi 4, 2017 |

| ease anter the immunization | g<br>dete or select an exe | anphon for individua | dosage           | _            |                  |                 |             |
|-----------------------------|----------------------------|----------------------|------------------|--------------|------------------|-----------------|-------------|
| Immunization / Vaccination  | -1st                       | 2nd                  | 3rd              | 4th          | Enter the Immu   | nization date o | choose from |
| DTP                         | Medical Exemp *            | Medical Exemp ·      | Medical Exerts + | tame         | the available ex | emption reaso   | 1.          |
| POLIO                       | Medical Exemp +            | Medical Exemp +      | 12/12/2015 •     |              |                  |                 |             |
| MMR                         | Medical Exemp +            |                      | -                |              |                  |                 |             |
| VARCEL                      | Medical Exemp +            |                      |                  |              |                  |                 | •           |
| Hep B                       | 12/12/2013 •               | 12/12/2014 +         | 12/12/2015 +     |              | 1                |                 | []•]        |
| H15                         | Medical Exemp +            | Medical Exemp +      | Medical Exemp +  | 12/12/2015 - | -                | +               |             |
| Hepatitis A vaccine (HAV)   |                            |                      |                  |              |                  |                 | [           |
| тв                          |                            |                      |                  |              | -                |                 | · ·         |
| HEBB                        | •                          |                      |                  |              |                  |                 |             |
| Rotavirus                   | •                          |                      | -                | -            |                  | •               |             |
| Influenza                   | •                          |                      |                  | -            |                  |                 | · ·         |
| Meningococcal               |                            | - +                  |                  |              | +                |                 |             |
| Human Papillomavirus        | -                          |                      | +                |              | +                | +               | +           |

The inidividual dosage columns will display the 'Dosage Exemption Reasons'. User can select one of them if that dosage is exempted for the child. Or can enter the date of dosage.

#### Add Dosage Exemption Reason

To add the dosage exemption reason, click 'Dosage Exemption Reason Setup' in the Immunization Setup page.

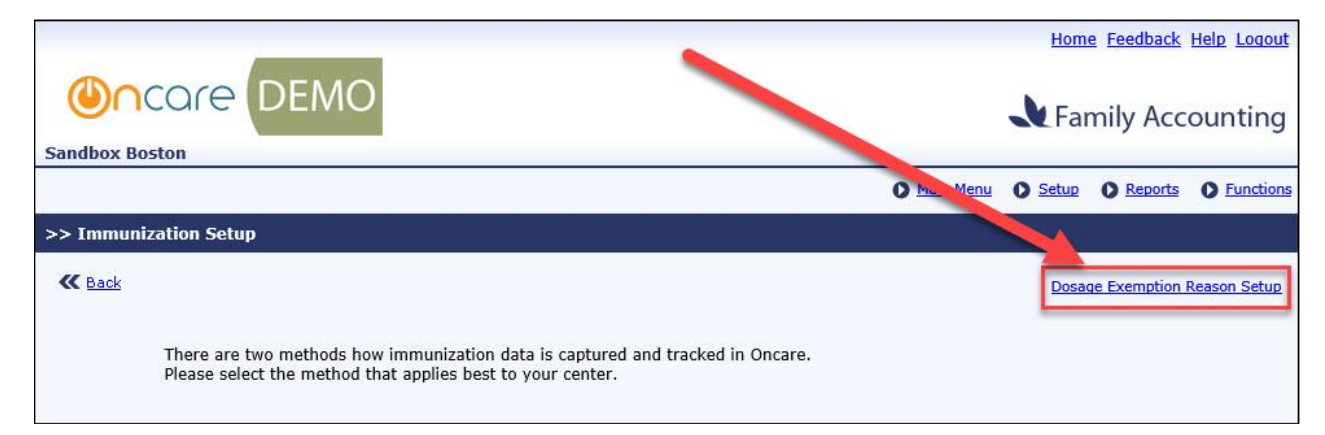

|                      |          |                         |           | <u>Ho</u>   | me <u>Feedback</u> | Help Logout   |
|----------------------|----------|-------------------------|-----------|-------------|--------------------|---------------|
|                      | е        | DEMO                    |           | <b>K</b> Fa | amily Acc          | ounting       |
| Sandbox Boston       |          |                         |           |             |                    |               |
|                      |          |                         | Main Menu | O Setu      | Reports            | • Functions   |
| >> Dosage Exemp      | tion R   | eason Setup             |           |             |                    |               |
| K Back               |          |                         |           |             |                    | Add New       |
|                      | No.      | Dosage Exemption Reason | Action    |             |                    |               |
|                      | 1        | Religious Exemption     | Edit      |             |                    |               |
|                      | 2        | Medical Exemption       | Edit      |             |                    |               |
|                      |          |                         |           |             |                    |               |
|                      |          |                         |           |             |                    |               |
| @ 2017 OnCare. All r | ights re | served. OCO 3           | .2.2      |             | Today:             | April 7, 2017 |

Click Add New or Edit to add or edit the dosage exemption reason.

|                    |        |                                  |           | Hom          | e <u>Feedback</u> | <u>Help</u> <u>Loqout</u> |
|--------------------|--------|----------------------------------|-----------|--------------|-------------------|---------------------------|
| <b>Mazing Kids</b> | e      | DEMO                             |           | <b>K</b> Fai | mily Acc          | ounting                   |
|                    |        |                                  | Main Menu | Setup        | Reports           | • Functions               |
| >> Dosage Exemp    | tion R | eason Setup                      |           |              |                   |                           |
| K Back             |        |                                  |           |              |                   | Add New                   |
|                    | No.    | Dosage Exemption Reason          | Action    |              |                   |                           |
|                    | 1      | Religious Exemption              | Edit      |              |                   |                           |
|                    | 2      | Medical Exemption                | Edit      | _            |                   |                           |
|                    |        | Add/Edit Dosage Exemption Reason | 2         |              |                   |                           |
|                    |        | Dosage Exemption<br>Reason       |           |              |                   |                           |
|                    |        | Save Cancel                      |           |              |                   |                           |

### Impacted Reports:

- 1. Child Immunization / Physical Health Exam Report:
  - o Immunization History Report

| Ocar                                | e DE                             | мо    |     |         |        |               |                         |                        |                        |           |           |                   | Page 6 of 1           |
|-------------------------------------|----------------------------------|-------|-----|---------|--------|---------------|-------------------------|------------------------|------------------------|-----------|-----------|-------------------|-----------------------|
| Company Name : C<br>Center Name : S | Oncare Demo Co<br>Sandbox Boston | mpany |     |         |        |               |                         |                        |                        |           |           |                   |                       |
|                                     |                                  |       |     |         | Immun  | ization Histo | ry Report               |                        |                        |           |           |                   |                       |
| Classroom Name : H                  | üdergarden                       |       |     |         |        |               |                         |                        |                        |           |           |                   |                       |
| Child Name                          | OTP                              | POLIO | MMR | HIBMENI | VARCEL | тв            | Pneumococca<br>I (State | Hepatitis A<br>vaccine | Hepatitis B<br>vaccine | Rotavirus | Influenza | Meningococc<br>al | Human<br>Papillomavin |

• Immunization Missing Report - The exempted dosages will not be shown in the Immunization Due section of this report.

| Oncore DEI                                                     | MO          |                        |                                                                                                    | Page 1 |
|----------------------------------------------------------------|-------------|------------------------|----------------------------------------------------------------------------------------------------|--------|
| Company Name : Oncare Demo Con<br>Center Name : Sandbox Boston | npany       |                        |                                                                                                    |        |
|                                                                | Immur       | ization Missing Report |                                                                                                    |        |
| Classroom Name : Kidergarden                                   |             |                        |                                                                                                    |        |
| Child's Name                                                   | Child's DOB | Child's Age            | Immunization Due                                                                                                    |        |
| Marley Adams                                                   | 12/10/2007  | 9 Years - 3 Months     | DTP 4th<br>DTP 5th<br>POLIO 1st<br>POLIO 2nd<br>POLIO 2nd<br>POLIO 3rd<br>POLIO 4th<br>MMR 1st<br>HIBMENI 1st<br>HIBMENI 1st<br>HIBMENI 2nd<br>HIBMENI 2nd<br>HIBMENI 2nd<br>HIBMENI 2nd<br>HIBMENI 2nd<br>HIBMENI 2nd<br>HIBMENI 2nd<br>HIBMENI 2nd<br>Hepatitis A vaccine (HAV) 1st<br>Hepatitis A vaccine (HAV) 2nd<br>Hepatitis B vaccine 1st<br>Hepatitis B vaccine 3rd<br>Rotavirus 1st<br>Rotavirus 2nd<br>Influenza 1st |        |

### 2. Family Information Sheet

| Allergy / Medication / Special Diets |                                                  |  |  |  |  |  |  |  |  |
|--------------------------------------|--------------------------------------------------|--|--|--|--|--|--|--|--|
| Allergies :                          |                                                  |  |  |  |  |  |  |  |  |
| Additional Information               | ditional Information                             |  |  |  |  |  |  |  |  |
| IFSP : No                            | IFSP Creation Date :                             |  |  |  |  |  |  |  |  |
| Child Immunizations                  |                                                  |  |  |  |  |  |  |  |  |
| Immunization Name                    | Dose Dates                                       |  |  |  |  |  |  |  |  |
| Pneumococcal (State specific)        | Medical Exemption                                |  |  |  |  |  |  |  |  |
| HIBMENI                              | HIBMENI Religious Exemption                      |  |  |  |  |  |  |  |  |
| DTP                                  | 12/12/2017, Medical Exemption, Medical Exemption |  |  |  |  |  |  |  |  |

## 5. New: Immunization Due Reminder Email

This feature has been enhanced to send reminder email to the parents on the immunization due also along with the existing physical health exam expiration reminder.

| Ocore DE                          | MO                                                                   | Home Fee    | edback Help Logout<br>Batch Emails |
|-----------------------------------|----------------------------------------------------------------------|-------------|------------------------------------|
| Send Email Reminder               |                                                                      | O Main Menu | Setup O Functions                  |
| >> Select Families                |                                                                      |             |                                    |
| Select                            | Immunization Due Reminder                                            | ]           |                                    |
|                                   | Immunization due as of this Assessment Date     Immunization Missing | •           |                                    |
|                                   | Submit Back                                                          |             |                                    |
|                                   |                                                                      |             |                                    |
| @ 2017 OnCare. All rights reserve | i. oc                                                                | 0 3.2.2     | Today: April 10, 2017              |

#### Access Path: Batch Emails → Send Email Reminder

| <b>@∩</b> α | Une Feedback Help Lo<br>Batch Ema |       |                    |                  |                                                                  |                   |                  |                       |             |
|-------------|-----------------------------------|-------|--------------------|------------------|------------------------------------------------------------------|-------------------|------------------|-----------------------|-------------|
| Send Email  | Remi                              | inder |                    |                  |                                                                  |                   |                  | O Main Menu O Setup   | • Functions |
| >> Select F | amil                              | lies  |                    |                  |                                                                  |                   |                  |                       |             |
|             |                                   |       | 5                  | Select Immunizat | ion Due Reminder<br>ation due as of thi<br>ation Missing<br>Back | s Assessment Date | •                | ~                     |             |
|             | No.                               | Sel.  | Family Acct<br>Key | First Name       | Last Name                                                        | Туре              | Child First Name | Email                 |             |
|             | 1                                 |       | NOAH               | Sam              | Noah                                                             | parent #1         | Adam             | noah@gmail.com        |             |
| :           | 2                                 |       | ANDREW             | Joe              | Andrew                                                           | parent #1         | Mary             | adrew@hotmail.com     |             |
|             | 3                                 |       | CAMPBELL           | George           | Campbell                                                         | parent #1         | Frank            | geo@beyonduniverse.in |             |
|             |                                   |       |                    | Download Re      | minder in PDF to                                                 | Print Send Re     | minder via Email |                       |             |

User can **Download** the Immunization Reminder Letter for printing and or **Send the reminder via email** to the selected families.

|                          | Home Feedback Help Logout                                                                                                    |
|--------------------------|----------------------------------------------------------------------------------------------------|
| Ocare                    | DEMO                                                                                                    |
| Sandbox Boston           |                                                                                                    |
| Send Mail                | O Main Menu O Setup O Functions                                                                                                    |
| >> Compose Message       | and Send                                                                                                    |
| ≪ <u>Back</u><br>From    | Sandbox Boston                                                                                                    |
| Subject                  | Your child immunization Due reminder                                                                                                    |
| Message                  | Normal       Arial       (Font Size)       B       U       S       E       E |
|                          | Restore original reminder message text                                                                                                    |
|                          | Review Clear                                                                                                    |
| @ 2017 OnCare. All right | s reserved. OCO 3.2.2 Today: April 10, 2017                                                                                                    |

Compose the message and click **Review** to continue sending the email.

|               |                                                                                                    | Hom                                                                                                    | <u>ie Feedback Help Loqout</u> |
|---------------|----------------------------------------------------------------------------------------------------|----------------------------------------------------------------------------------------------------|--------------------------------|
| <b>()</b>     | core DEMO                                                                                                    |                                                                                                    | Batch Emails                   |
| Sandbox       | Boston                                                                                                    |                                                                                                    |                                |
| Sen           | d Mail                                                                                                    | O Main Me                                                                                                    | enu 🜔 Setup 🜔 Functions        |
| Review M      | essage                                                                                                    |                                                                                                    |                                |
| ≪ <u>Back</u> |                                                                                                    |                                                                                                    |                                |
|               | Note: It might take up to 2 hours for                                                                            | or emails to be generated and sent to families. Thanks for yo                                                                         | our patience.                  |
|               | Message                                                                                                    |                                                                                                    |                                |
|               | Subject: Your child immu<br>This is a reminder that yo<br>Please provide us the upd<br>Please let me know if you | unization Due reminder<br>ur child have immunization due.<br>ated immunization details as soon as you have it.<br>have any questions. |                                |
|               | Prem                                                                                                    |                                                                                                    |                                |
|               | Contact Name                                                                                                    | Action                                                                                                    |                                |
|               | George Campbell                                                                                                  | Review Attachment                                                                                                    |                                |
|               | Joe Andrew                                                                                                    | Review Attachment                                                                                                    |                                |
|               |                                                                                                    | Send Cancel                                                                                                    |                                |
| @ 2017 On     | Care. All rights reserved.                                                                                       | OCO 3.2.2                                                                                                    | Today: April 10, 2017          |

- 1. Click 'Review Attachment' against the relevant contact to review the attachment before sending.
- 2. Click **Send** to send the reminder email.

Sample PDF:

| $\square$              |
|------------------------|
| Reminder in<br>PDF.pdf |

# 6. New: TAP/TPD Payment Receipt

### Payment Receipt Email:

This is a new feature that generates the payment receipt and send email to the respective parent. This is auto generated when the automatic payment is charged.

### **Parent Portal:**

The parents can also view the receipts from the Parent Portal.

#### Access Path: Parent Portal $\rightarrow$ Manage TAP settings

|                         |               | -                           |              |            |                      |                       |                    |                      | Home Feedback Log                       |
|-------------------------|---------------|-----------------------------|--------------|------------|----------------------|-----------------------|--------------------|----------------------|-----------------------------------------|
|                         | e DI          | EMO                         |              |            |                      |                       |                    |                      | Parent Port                             |
|                         |               |                             |              |            |                      |                       |                    |                      |                                         |
| Manage Tuitio           | n Auto Pa     | у (ТАР)                     |              |            |                      |                       |                    |                      |                                         |
|                         |               |                             |              |            |                      |                       | Updz               | ite Payment P        | Percentage Disenroll TAP                |
| Funding Account<br>Name | Account H     | tolder Name                 | Date<br>Enro | :<br>olled | Account/Ca<br>Number | rd                    | Payment<br>Type    | Payment<br>Percentag | ge Action                               |
| Lila                    | Lila Sites    |                             | 03/2         | 6/2017     | xxxxxxxxxxx          |                       | Card               | 50%                  | Replace Edit                            |
| 2nd account             | Lila Sites    |                             | 03/2         | 7/2017     | xxxxxxxxxxxx         | x                     | Card               | 50%                  | Replace Edit                            |
|                         |               | Transaction 1<br>03/27/2017 | Date         | Paym<br>\$ | ent Amount<br>189.41 | Payn<br>Stati<br>Refu | nent<br>us<br>nded | Receipt<br>View      |                                         |
|                         |               | 03/27/2017                  |              | \$         | 189.41               | Settle                | ed                 | View                 |                                         |
|                         |               | 03/26/2017                  |              | \$         | 71.40                | Refu                  | nded               |                      |                                         |
|                         |               | 03/26/2017                  |              | \$         | 200.01               | Settle                | ed                 | View                 |                                         |
|                         |               |                             | (44          | 000        | Page 1 of 1 )        | 10                    |                    |                      |                                         |
|                         |               |                             |              |            | Fage 1 of 1 ,        | 1                     |                    |                      |                                         |
|                         |               |                             |              |            |                      |                       |                    |                      | Click the respective receipt to view it |
|                         |               |                             |              |            |                      |                       |                    | L                    |                                         |
|                         |               |                             |              |            |                      |                       |                    |                      |                                         |
|                         |               |                             |              |            |                      |                       |                    |                      |                                         |
| 2017 OnCare, All        | rights reserv | ved.                        |              |            | 00                   | 0 3.2.                | 2                  |                      | Today: April 10, 20                     |

To enable this feature please contact support@oncarecloud.com.

# 7. New: Payment Refund

This feature helps the user to refund the following payment transactions:

- TAP
- TPD
- CSP

### Access Path: Family Accounting $\rightarrow$ Online Tuition Payment $\rightarrow$ Refund Amount/Apply Credit

|                                                                                                    | Home Feedback H                                              | Help Logout |
|----------------------------------------------------------------------------------------------------|--------------------------------------------------------------|-------------|
|                                                                                                    | Family Acco                                                  | ounting     |
|                                                                                                    | Main Menu O Setup O Reports                                  | • Functions |
| >> Online Tuition Payment                                                                                                    |                                                              |             |
| Tuition Auto Pay (TAP)                                                                                                    | Enrollment Counter                                           |             |
| TAR allows the Director to have total control over the tuition                                                                         | Total Active Families                                        | 254         |
| payment online.                                                                                                    | Total Active Families Enrolled in TAP                        | 31          |
|                                                                                                    | Total Active Families Enrolled in TPD                        | 25          |
| 1. Process TAP Payment based on Ledger Balance                                                                                         | Total Active Families Not Enrolled                           | 203         |
| 2. <u>Review Status of Submitted TAP Payment</u>                                                                                       | Online Tuition Payment Enrollment Refund Amount/Apply Credit |             |
| Tuition Pay Direct (TPD)                                                                                                    | L                                                            |             |
| TPD provides the parents the option to pay their tuition online. Director can review payment status and remind parents to pay on time. |                                                              |             |
| 3. <u>Review TPD Payment Status</u>                                                                                                    |                                                              |             |
| Card Swipe Payment (CSP)                                                                                                    |                                                              |             |
| CSP provides the Director the option to take payments from<br>parents via a card reader.                                               |                                                              |             |
| 4. Process Card Swipe Payment                                                                                                    |                                                              |             |
| 5. <u>Review CSP Payment Status</u>                                                                                                    |                                                              |             |

|                                     |               |            |           |                 | Hon                        | ne <u>Feedback</u>        | Help Logout   |
|-------------------------------------|---------------|------------|-----------|-----------------|----------------------------|---------------------------|---------------|
|                                     |               |            |           |                 |                            |                           |               |
|                                     |               |            |           |                 | Fa                         | mily Acc                  | ounting       |
| Sandbox Boston                      |               |            |           | A Main Menu     | Satur                      | A Peports                 | Eunctions     |
|                                     |               |            |           |                 | U <u>secup</u>             | U <u>Reports</u>          | 0 runcuons    |
| >>ketuna Amount/Apply Creat         |               |            |           |                 |                            |                           |               |
| K Back                              |               |            |           |                 |                            |                           |               |
| Search Criteria                     |               |            |           |                 |                            |                           | $\bigcirc$    |
| 5                                   | Select Family | CAMPBELL   |           | •               |                            |                           |               |
|                                     | Start Date    | 03/01/2017 | •         |                 |                            |                           |               |
|                                     | End Date      | 03/31/2017 | •         |                 |                            |                           |               |
|                                     |               | Submit     |           | a               | Select the i<br>and paymer | relevant fam<br>nt period | nily          |
|                                     |               |            |           | <u> </u>        |                            |                           |               |
| @ 2017 OnCare. All rights reserved. |               |            | OCO 3.2.2 |                 |                            | Today: Ap                 | oril 10, 2017 |
|                                     |               |            |           |                 | Hon                        | ne <u>Feedback</u>        | Help Logout   |
|                                     |               |            |           |                 |                            |                           |               |
|                                     |               |            |           |                 | <b>K</b> Fa                | mily Acc                  | ounting       |
| Sandbox Boston                      |               |            |           | A Main Menu     | ▲ Satur                    | Peports                   | Eurotions     |
|                                     |               |            |           |                 | U <u>Secup</u>             | V <u>Reports</u>          | U runcuons    |
| >>Refund Amount/Apply Credit        |               |            |           |                 |                            |                           |               |
| K Back                              |               |            |           |                 |                            |                           |               |
| Search Criteria                     |               |            |           |                 |                            |                           |               |
| Eamily Account Key CAMPRELL         |               |            | Dam       | ant 1 Name Geor | ae Campbell                |                           |               |
| Parent 2 Name Camila Campbe         | ell           |            | (         | Child Name Amy  | Campbell                   |                           |               |
|                                     | Description   |            | Commente  |                 |                            | <b>D</b>                  |               |
| 1 03/10/2017 B08400005105           | TAP Card F    | Payment    | B08400005 | 105 - Processed |                            | s120.0                    | 0 Refund      |
| 2 03/31/2017 B10500005211           | TAP Card F    | Payment    | B10500005 | 211 - Processed |                            | \$150.0                   | 00 Refund     |
|                                     |               |            |           |                 |                            | \$270.0                   | 00            |
|                                     |               |            |           |                 |                            |                           |               |
|                                     |               |            |           |                 |                            |                           |               |

|                                                     |                                                       | Hom                   | e <u>Feedback</u> | Help Logout      |
|-----------------------------------------------------|-------------------------------------------------------|-----------------------|-------------------|------------------|
|                                                     |                                                       | <b>k</b> Fa           | mily Acc          | ounting          |
|                                                     | Main Menu                                             | Setup                 | Reports           | • Functions      |
| >>Refund Amount/Apply Credit                        |                                                       |                       |                   |                  |
| K Back                                              |                                                       |                       |                   |                  |
| Search Criteria                                     | Confirmation X                                        |                       |                   |                  |
| Family<br>Click Refund to con<br>the refund process | firm Parent Name Gerorge Campbell Payment Method Card | e Campbell<br>ımpbell |                   |                  |
| No. Posting                                         | Payment Date 03/10/2017                               |                       | Paymen            | t Action         |
| 1 03/10/2017 B08400005105                           | Comments B08400005105 - Processed                     |                       | \$120.0           | 00 <u>Refund</u> |
| 2 03/31/2017 B10500005211                           |                                                       |                       | \$150.0           | 00 <u>Refund</u> |
|                                                     | Refund                                                |                       | \$270.0           | 00               |
|                                                     |                                                       |                       |                   |                  |
| @ 2017 OnCare. All rights reserved.                 | OCO 3.2.2                                             |                       | Today: A          | pril 10, 2017    |

On successful refund, a new transaction 'Payment Refund' will be posted with the refund amount and the reference number of original transaction will be displayed in the comments column.

To enable this feature, please contact support@oncarecloud.com.

## 8. New: Multiple Funding Account for Payor

With this release, a payor can have multiple funding accounts.

A Payor can setup multiple funding accounts and set the payment percentage between the accounts.

#### **TAP Accounts:**

Below is the flow for the TAP accounts.

### Access Path: Parent Portal → Manage TAP Settings

|    |                                     |            |                     |       |           |                      |               |                 |                       | <u>Home</u> | Feedback Logou      | <u>ut</u> |
|----|-------------------------------------|------------|---------------------|-------|-----------|----------------------|---------------|-----------------|-----------------------|-------------|---------------------|-----------|
| Sa |                                     |            | EMO                 |       |           |                      |               |                 |                       | Par         | ent Porta           | al        |
|    |                                     |            |                     |       |           |                      |               |                 |                       |             |                     |           |
| >  | > Manage Tuitio                     | n Auto Pay | / (TAP)             |       |           |                      |               |                 |                       |             |                     |           |
|    |                                     |            |                     |       |           |                      |               | Upda            | ite Payment Pe        | rcentage    | Disenroll TAP       |           |
|    | Funding Account<br>Name             | Account H  | Account Holder Name |       | lled      | Account/Ca<br>Number | rd            | Payment<br>Type | Payment<br>Percentage | Action      |                     |           |
|    | Lila                                | Lila Sites |                     | 03/26 | 5/2017    | XXXXXXXXXXXX         |               | Card            | 50%                   | Replace     | <u>Edit</u>         |           |
|    | 2nd account                         | Lila Sites |                     | 03/23 | 7/2017    | 7 XXXXXXXXXXXXX      |               | Card            | 50%                   | Replace     | <u>Edit</u>         |           |
|    | Transaction                         |            |                     | Date  | Paym      | ent Amount           | Paym<br>Statu | ient<br>Is      | Receipt               |             |                     |           |
|    |                                     |            | 03/27/2017          |       | \$        | 189.41               | Refun         | ded             | View                  |             |                     |           |
|    |                                     |            | 03/27/2017          |       | \$        | 189.41               | Settle        | ed              | View                  |             |                     |           |
|    |                                     |            | 03/26/2017          |       | \$        | 71.40                | Refun         | ded             |                       |             |                     |           |
|    |                                     |            | 03/26/2017          |       | \$        | 200.01               | Settle        | ed              | View                  |             |                     |           |
|    |                                     |            |                     | (44   | ) ()      | Page 1 of 1 )        | 1 🕑           | (+)             |                       |             |                     |           |
|    |                                     |            |                     |       |           |                      |               |                 |                       |             |                     |           |
|    | @ 2017 OnCare. All rights reserved. |            |                     |       | OCO 3.2.2 |                      |               |                 |                       | Tod         | lay: April 10, 2017 |           |

| Home Feedback Logout                                                               |           |                      |              |                    |              |  |  |  |  |  |  |
|------------------------------------------------------------------------------------|-----------|----------------------|--------------|--------------------|--------------|--|--|--|--|--|--|
| ●∩core DEMO Parent Portal                                                          |           |                      |              |                    |              |  |  |  |  |  |  |
| Sandbox Boston                                                                     |           |                      |              |                    |              |  |  |  |  |  |  |
|                                                                                    | n Auto I  |                      |              |                    |              |  |  |  |  |  |  |
| >> Manage Tuluo                                                                    | on Auto i | Ράγ (ΤΑΡ)            |              |                    |              |  |  |  |  |  |  |
|                                                                                    | No.       | Funding Account Name | Payment Type | Payment Percentage |              |  |  |  |  |  |  |
|                                                                                    | 1         | Lila                 | Card         | 50%                |              |  |  |  |  |  |  |
|                                                                                    | 2         | 2nd account          | Card         | 50%                |              |  |  |  |  |  |  |
| Click Edit to set the payment<br>percentage for the respective<br>funding accounts |           |                      |              |                    |              |  |  |  |  |  |  |
| Home Feedback Logout                                                               |           |                      |              |                    |              |  |  |  |  |  |  |
|                                                                                    | eC        | DEMO                 |              | <b>N</b> Pa        | arent Portal |  |  |  |  |  |  |
|                                                                                    |           |                      |              |                    |              |  |  |  |  |  |  |
| >> Manage Tuitio                                                                   | n Auto I  | Pay (TAP)            |              |                    |              |  |  |  |  |  |  |
|                                                                                    |           |                      |              |                    | -            |  |  |  |  |  |  |
|                                                                                    | No.       | Funding Account Name | Payment Type | Payment Percentage |              |  |  |  |  |  |  |
|                                                                                    | 1         | Lila                 | Card         | 75%                |              |  |  |  |  |  |  |
|                                                                                    | 2         | 2nd account          | Card         | 25%                |              |  |  |  |  |  |  |
|                                                                                    |           | Save                 | Cancel       | Update the p       | ayment %     |  |  |  |  |  |  |

### **TPD Accounts:**

Below is the flow for the TPD accounts.

## Access Path: Parent Portal $\rightarrow$ Manage Tuition Pay Direct (TPD)

|          |                                                                                                    |                        |                   |                         |                 | Hor                   | me <u>Feedback</u> Logout  |  |  |  |  |  |
|----------|----------------------------------------------------------------------------------------------------|------------------------|-------------------|-------------------------|-----------------|-----------------------|----------------------------|--|--|--|--|--|
| (<br>San | Sandbox Boston                                                                                                 |                        |                   |                         |                 |                       |                            |  |  |  |  |  |
|          | Click this to Add now                                                                                          |                        |                   |                         |                 |                       |                            |  |  |  |  |  |
| >>       | >> Manage Tuition Pay Direct (TPD) funding account                                                             |                        |                   |                         |                 |                       |                            |  |  |  |  |  |
| Fo       | Following are the functions available to manage your Tuition Pay Direct (TPD) account:                         |                        |                   |                         |                 |                       |                            |  |  |  |  |  |
|          |                                                                                                    |                        |                   |                         | <u>Disenrol</u> | I TPD Add             | New Funding Account        |  |  |  |  |  |
| No       | . Funding<br>Account Name                                                                                      | Account Holder Name    | Date Enrolled     | Account/<br>Card Number | Payment<br>Type | Payment<br>Percentage | Action                     |  |  |  |  |  |
| t        | Sophiya_1st<br>card                                                                                            | Sophia Rojo            | 04/11/2017        | xxxxxxxxxxxxx           | Card            | 75%                   | <u>Replace</u> <u>Edit</u> |  |  |  |  |  |
| 2        | Sophiya_2nd<br>card                                                                                            | Sophia Rojo            | 04/11/2017        | XXXXXXXXXX              | ACH             | 25%                   | Replace                    |  |  |  |  |  |
|          | Last Payment Date 04/10/2017<br>Last Payment Amount \$ 15.00<br>Click here to manage<br>the payment percentage |                        |                   |                         |                 |                       |                            |  |  |  |  |  |
|          |                                                                                                    | Ledger Balan           | <b>ce</b> \$90.00 | Make                    | One Time Pay    | ment                  |                            |  |  |  |  |  |
|          | Ne                                                                                                    | xt Schedule payment Da | te 04/12/2017     | <u>Mana</u>             | ge Recurring I  | ayment Sche           | dule                       |  |  |  |  |  |
|          |                                                                                                    |                        |                   |                         |                 |                       |                            |  |  |  |  |  |
|          |                                                                                                    | Transaction Da         | te Payment An     | nount Payment<br>Status | Receip          | pt                    |                            |  |  |  |  |  |
|          |                                                                                                    | 04/10/2017             | \$ 10             | .00 Settled             | View            | !                     |                            |  |  |  |  |  |
|          |                                                                                                    |                        |                   | of 1 ) 1 🕑 😥            |                 |                       |                            |  |  |  |  |  |
|          |                                                                                                    |                        |                   |                         |                 |                       |                            |  |  |  |  |  |
| @        | @ 2017 OnCare. All rights reserved. OCO 3.2.2 Today: April 11, 2017                                            |                        |                   |                         |                 |                       |                            |  |  |  |  |  |

|               |                                            | _                                       | _                                                  |          |                       |                                |                                   | <u>Hom</u>     | e <u>Feedback</u> Loo   | <u>jout</u> |
|---------------|--------------------------------------------|-----------------------------------------|----------------------------------------------------|----------|-----------------------|--------------------------------|-----------------------------------|----------------|-------------------------|-------------|
| Sandbo        |                                            |                                         | 10                                                 |          |                       |                                |                                   | <b>X</b> Pa    | arent Port              | tal         |
|               |                                            |                                         |                                                    |          |                       |                                |                                   |                |                         |             |
| >> TPI        | D - Manage R                               | lecurring Pay                           | ment Schedul                                       | е        |                       |                                |                                   |                |                         |             |
| ≪ Bac         | k                                          |                                         |                                                    |          |                       |                                |                                   |                |                         |             |
|               | Family Ac                                  | count Key NAM                           | ICY                                                |          |                       |                                |                                   |                |                         |             |
|               | Pare                                       | e <b>nts Name</b> Nan<br>Sop            | cy Frias,<br>hia Rojo                              |          | Child(                | ren) Name                      |                                   |                |                         | _           |
|               |                                            |                                         |                                                    |          |                       |                                |                                   | <u>Updat</u>   | e Payment Percenta      | ige         |
| No.           | Funding<br>Account Nan                     | ne Account                              | Holder Name                                        | Date     | Enrolled              | Accoun<br>Card N               | t/<br>umber                       | Paymen<br>Type | t Payment<br>Percentage |             |
| 1             | Sophiya_1st c                              | ard Sophia R                            | ojo                                                | 04/11    | /2017                 | XXXXXXX                        | XXXXX                             | Card           | 75%                     |             |
| 2             | Sophiya_2nd                                | card Sophia R                           | ojo                                                | 04/11    | /2017                 | XXXXXX                         | XXX                               | ACH            | 25%                     |             |
|               | Frequency<br>Monthly                       | Recurring On<br>12th                    | Start Date<br>04/11/2017                           | End Date | e La<br>Da<br>04      | ast Paymen<br>ate<br>1/10/2017 | t Next Pay<br>Date<br>04/12/201   | ment Actio     | Delete                  |             |
| @ 201         | 7 OnCare. All ri                           | ights reserved.                         |                                                    |          | 000                   | 3.2.2                          |                                   | т              | oday: April 11, 20      | 17          |
|               |                                            |                                         |                                                    |          |                       |                                |                                   | Hom            | e <u>Feedback</u> Log   | jout        |
| (U)<br>Sandbo |                                            |                                         | 10                                                 |          |                       |                                |                                   | Pa             | arent Port              | tal         |
|               |                                            |                                         |                                                    |          |                       |                                |                                   |                |                         |             |
| >> TPI        | ) - Manage R                               | ecurring Pay                            | ment Schedul                                       | е        |                       |                                |                                   |                |                         |             |
|               | 1                                          | No. Fundin<br>1 Sophiya<br>2 Sophiya    | n <b>g Account Nam</b><br>a_1st card<br>a_2nd card | e        | Paymer<br>Card<br>ACH | nt Type F                      | <b>Payment Perc</b><br>75%<br>25% | centage        |                         |             |
|               | Click Edit to<br>percentage<br>funding acc | o set the pay<br>of respectiv<br>counts | /ment<br>/e                                        | Edit     | Back                  |                                |                                   |                | -                       |             |

| ©∩ca            | re       | DEMO                  |              |                       | ne <u>Feedback Logout</u>   |
|-----------------|----------|-----------------------|--------------|-----------------------|-----------------------------|
| Sandbox Boston  |          |                       |              |                       |                             |
|                 |          |                       |              |                       |                             |
| >> TPD - Manage | e Recuri | ring Payment Schedule |              |                       |                             |
|                 | No       |                       | Daumant Tura | Deverant Deverants of |                             |
|                 | 1        | Sanhiya 1at card      | Payment Type |                       |                             |
|                 | 1        | Sophiya_1st card      | Card         | /5%                   |                             |
|                 | 2        | Sophiya_2nd card      | ACH          | 25%                   |                             |
|                 |          | Save                  | Cancel       | Update<br>% and       | e the payment<br>click Save |

To enable this feature, please contact support@oncarecloud.com.

## 9. New: Online Forms Module

This new module enables to the user to upload and view any forms. This can be enabled only for the companies configured for Parent Portal.

This feature is available for the following roles:

- Company Super User
- Company Admin
- Location Directors
- Parents

#### Note:

- 1. Forms uploaded by the Company super user/admin will be available for all the location in that company.
- 2. Forms uploaded by the Location directors will be available only for that location.
- 3. Forms uploaded by parents can be viewed only by the Location directors of that location.

#### Access Path: Home $\rightarrow$ Online Forms

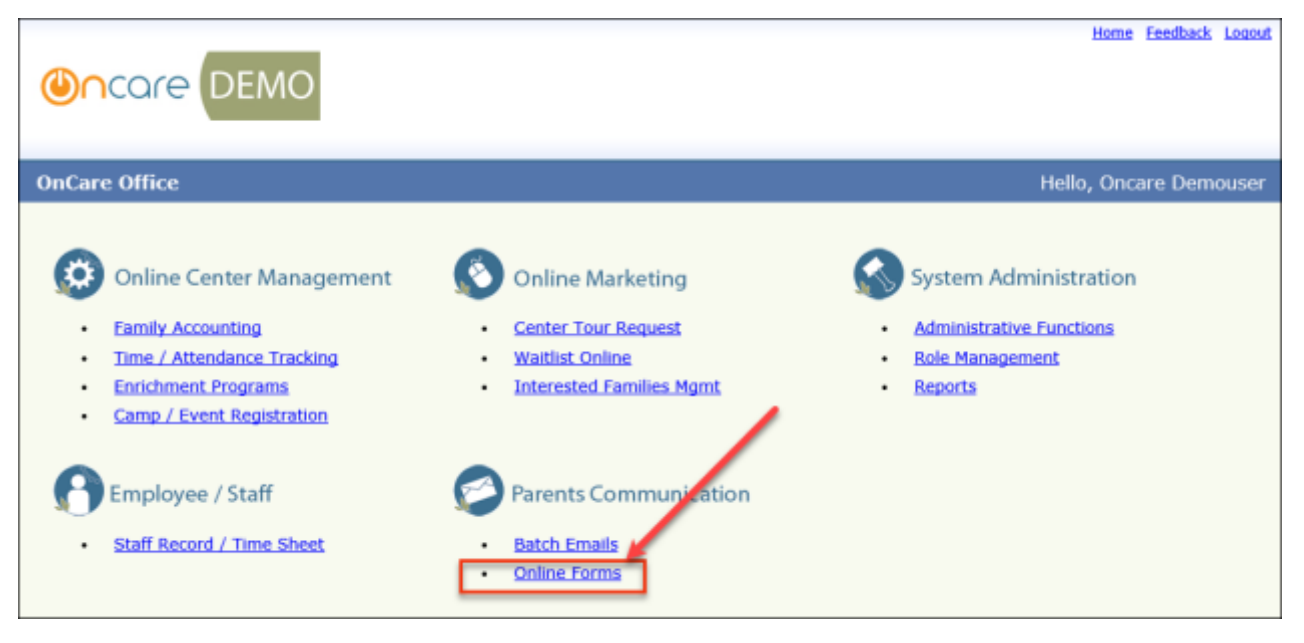

## **Company Super User/Company Admin:**

These users can perform the following tasks in this module:

- Upload Forms
- View Forms (Parent uploaded forms cannot be viewed)
- Edit Forms
- Setup Forms Category

#### **Category Setup:**

To setup the category, click 'Forms Category Setup' in the Forms list page:

|                        | re                        | DEMO                  | Home Feedback Help Logout |          |             |                       |  |  |  |  |
|------------------------|---------------------------|-----------------------|---------------------------|----------|-------------|-----------------------|--|--|--|--|
|                        |                           |                       |                           |          |             |                       |  |  |  |  |
| >> List Uploaded F     | orms                      |                       |                           |          |             |                       |  |  |  |  |
|                        |                           |                       |                           | Forms    | Category S  | etup Add New Form     |  |  |  |  |
|                        | Home Feedback Help Logout |                       |                           |          |             |                       |  |  |  |  |
|                        |                           |                       |                           |          |             |                       |  |  |  |  |
| >> Forms Categor       | ies Se                    | tup                   |                           |          |             |                       |  |  |  |  |
| K Back                 |                           |                       |                           | View Act | tive 🔻      | <u>Add New</u>        |  |  |  |  |
|                        | No.                       | Category Name         | Parent<br>Upload          | Status   | Action      |                       |  |  |  |  |
|                        | 1                         | Enrollment            | Yes                       | Active   | <u>Edit</u> |                       |  |  |  |  |
|                        | 2                         | Location Forms        | No                        | Active   | <u>Edit</u> |                       |  |  |  |  |
|                        | 3                         | Parent Consent        | Yes                       | Active   | Edit        |                       |  |  |  |  |
|                        | 4                         | Registration          | Yes                       | Active   | <u>Edit</u> |                       |  |  |  |  |
|                        | 5                         | State Licensing Forms | Yes                       | Active   | Edit        |                       |  |  |  |  |
|                        | 6                         | Summer Camp           | Yes                       | Active   | <u>Edit</u> |                       |  |  |  |  |
| @ 2017 OnCare. All rig | ghts res                  | erved. OCO 3.2.2      |                           |          |             | Today: April 10, 2017 |  |  |  |  |

Click 'Add New' or 'Edit' to add a new category or edit the existing category.

|                  | e                                 | DEN                                                           | 10                                                                                               |                         | Н      |      | <u>k Help Loqout</u><br>ns |
|------------------|-----------------------------------|---------------------------------------------------------------|--------------------------------------------------------------------------------------------------|-------------------------|--------|------|----------------------------|
| >> Forms Categor |                                   |                                                               |                                                                                                  |                         |        |      |                            |
| K Back           |                                   |                                                               |                                                                                                  |                         |        |      | Add New                    |
|                  | No.<br>1<br>2<br>3<br>4<br>5<br>6 | Ad<br>Cate<br>Enro<br>Loca<br>Pare<br>Regi<br>State<br>Summer | d / Edit Form Category<br>Category Name<br>Parent Upload () Yes ()<br>Status Active<br>Save Camp | ) No<br>T<br>cel<br>Yes | Active | tive |                            |

Enter the details and select if the parent can upload forms of this category.

|     | (1)    |                                  | Ho                           | me Feedback   | <u>Help Loqout</u> |
|-----|--------|----------------------------------|------------------------------|---------------|--------------------|
|     |        |                                  |                              |               |                    |
| >>  | > List | Uploaded Forms                   |                              |               |                    |
|     |        |                                  | Forms C                      | ategory Setup | Add New Form       |
|     |        |                                  |                              | View          | Active 🔻           |
|     | No.    | Category                         | Form Name                    | Status        | Action             |
|     | 1      | Registration                     | 2017 Enrollment Registration | Active        | Edit <u>View</u>   |
|     | 2      | Location Forms                   | Find Our Locations           | Active        | Edit <u>View</u>   |
|     | 3      | Enrollment                       | Summer Camp Enrollment       | Active        | Edit <u>View</u>   |
|     | 4      | State Licensing Forms            | Licensing Forms              | Active        | Edit <u>View</u>   |
|     | 5      | Enrollment                       | Center Enrollment            | Active        | Edit <u>View</u>   |
|     | 6      | Parent Consent                   | Sunscreen Application Form   | Active        | Edit <u>View</u>   |
|     |        |                                  |                              |               |                    |
| @ : | 2017   | OnCare. All rights reserved. OCO | 3.2.2                        | Toda          | ay: April 10, 2017 |

### **Upload Forms:**

Click 'Add New Form' in the Forms list page.

|                                                          | Home Feedback Help Logout                                                                                       |
|----------------------------------------------------------|----------------------------------------------------------------------------------------------------|
|                                                          | ( Forms                                                                                                    |
|                                                          |                                                                                                    |
|                                                          |                                                                                                    |
| >> List Uploaded Forms                                   |                                                                                                    |
|                                                          | Forms Category Setup Add New Form                                                                               |
|                                                          | Home Feedback Help Logout                                                                                       |
| ()<br>()<br>()<br>()<br>()<br>()<br>()<br>()<br>()<br>() | Forms                                                                                                    |
|                                                          |                                                                                                    |
|                                                          |                                                                                                    |
| >> Upload Form                                           |                                                                                                    |
| K Back                                                   |                                                                                                    |
| Form Name                                                |                                                                                                    |
| Description                                              |                                                                                                    |
|                                                          |                                                                                                    |
| Forms Category                                           | Select Here                                                                                                    |
| Effective From                                           |                                                                                                    |
| Status                                                   | Active                                                                                                    |
| Upload Form                                              | Select a file Browse                                                                                            |
|                                                          | Note: Allowed file types for the upload forms are pdf, doc, docx, txt, ppt, pptx, xis, xisx, jpg, jpeg and png. |
| Applicable To                                            | All Centers     O Select Centers                                                                                |
|                                                          |                                                                                                    |
|                                                          | Save                                                                                                    |
|                                                          |                                                                                                    |
|                                                          |                                                                                                    |
| @ 2017 OnCare. All rights reserved.                      | OCO 3.2.2Today: April 10, 2017                                                                                  |

- 1. Enter the form details and click **Browse**, to select a file to be uploaded.
- 2. Select whether it is applicable to all centers or specific center.
- 3. Click **Save** to upload the form.

#### **View Forms:**

The Company/location users can view the forms upload by them as well as the parents. To view the uploaded forms, click 'View' against the respective forms in the Forms View page and the form will be displayed.

|   | ٢      |                                  |                              |                      | <u>k Hel</u> ı<br>15 | <u>Loqout</u> |
|---|--------|----------------------------------|------------------------------|----------------------|----------------------|---------------|
|   |        |                                  |                              |                      |                      |               |
| > | > LIST | CUPIOAded Forms                  | Ĩ                            | Forms Category Setup | Add I                | New Form      |
|   | No.    | Category                         | Form Name                    | Status               | Actio                | on            |
|   | 1      | Registration                     | 2017 Enrollment Registration | Active               | Eat                  | <u>View</u>   |
|   | 2      | Location Forms                   | Find Our Locations           | Active               | <u>Edit</u>          | <u>View</u>   |
|   | 3      | Enrollment                       | Summer Camp Enrollment       | Active               | Edit                 | <u>View</u>   |
|   | 4      | State Licensing Forms            | Licensing Forms              | Active               | Edit                 | <u>View</u>   |
|   | 5      | Enrollment                       | Center Enrollment            | Active               | Edit                 | <u>View</u>   |
|   | 6      | Parent Consent                   | Sunscreen Application Form   | Active               | <u>Edit</u>          | <u>View</u>   |
| @ | 2017   | OnCare. All rights reserved. OCO | 3.2.2                        | Tod                  | lay: Apı             | il 10, 2017   |

### Edit Forms:

The company/location users can also edit the uploaded forms. To edit the forms, click 'Edit' in the Forms view page:

| (      |                            |                              |                   | k <u>Help</u><br>15 | <u>Loqout</u> |
|--------|----------------------------|------------------------------|-------------------|---------------------|---------------|
|        |                            |                              |                   |                     |               |
| >> Lis | t Uploaded Forms           |                              |                   |                     |               |
|        |                            | R                            | ms Category Setup | <u>Add N</u>        | lew Form      |
|        |                            |                              | View              | v Active            | • •           |
| No.    | Category                   | Form Name                    | S. tus            | Actio               | n             |
| 1      | Registration               | 2017 Enrollment Registration | Active            | <u>Edit</u>         | View          |
| 2      | Location Forms             | Find Our Locations           | Active            | <u>Edit</u>         | <u>View</u>   |
| 3      | Enrollment                 | Summer Camp Enrollment       | Active            | <u>Edit</u>         | View          |
| 4      | State Licensing Forms      | Licensing Forms              | Active            | Edit                | View          |
| 5      | Enrollment                 | Center Enrollment            | Active            | <u>Edit</u>         | View          |
| 6      | Parent Consent             | Sunscreen Application Form   | Active            | <u>Edit</u>         | <u>View</u>   |
| @ 2017 | On Chan All rights another | 000 2 2 2                    | Ted               |                     | 10 2017       |

|                | Home Feedback Help Logout                                                                                                    |
|----------------|----------------------------------------------------------------------------------------------------|
| >> Upload Form |                                                                                                    |
| Back           | Make the necessary changes<br>and click Save.                                                                                                    |
| Form Name      | Summary Info                                                                                                    |
| Description    | Chilf Information                                                                                                    |
| Forms Category | Registration -                                                                                                    |
| Effective From | 03/28/2017 ▼ End Date 05/25/2017 ▼                                                                                                    |
| Status         | Active •                                                                                                    |
| Upload Form    | Select a file Browse                                                                                                    |
| Applicable To  | View Uploaded File<br>Note: Allowed file types for the upload forms are pdf, doc, docx, txt, ppt, pptx, xls, xlsx, jpg,<br>jpeg and png.<br>All Centers |
|                | Save                                                                                                    |

## **Location Directors:**

These users can perform the following tasks in this module:

- Upload Forms
- View Forms
- Edit Forms

The Location directors can view forms uploaded by company super user/admin as well as the parents:

|                                               |                 |              |                   | Home                            | Feedback                            | Help Logout        |
|-----------------------------------------------|-----------------|--------------|-------------------|---------------------------------|-------------------------------------|--------------------|
|                                               | 10              |              | $\sim$            | ۲                               | Forms                               | ;                  |
|                                               |                 |              |                   |                                 |                                     |                    |
| >> List Uploaded Forms                        |                 |              |                   |                                 |                                     |                    |
|                                               |                 |              |                   | Parent Uploa                    | ded Forms                           | Add New Form       |
|                                               |                 |              |                   |                                 | View                                | Active 🔻           |
| No. Category                                  |                 | Fo           | rm Name           |                                 | Status                              | Action             |
| 1 Registration                                |                 | Lo           | cation forms      |                                 | Active                              | View               |
| 2 Registration                                |                 | Or           | care Form         |                                 | Active                              | View               |
| 3 Location Forms                              |                 | Un           | iversal Form      |                                 | Active                              | View               |
| 4 Location Forms                              |                 | Во           | ston Information  |                                 | Active                              | Edit View          |
|                                               |                 |              |                   |                                 |                                     |                    |
|                                               |                 |              |                   |                                 | Form                                | 5                  |
| >>View Forms                                  |                 |              |                   | Select the criteria to uploaded | relevant se<br>view the pa<br>forms | earch<br>irent     |
| Search Criteria                               |                 |              |                   |                                 |                                     |                    |
|                                               | Select Category | Registration |                   | •                               |                                     |                    |
|                                               | Start Date      | 04/03/2017   | •                 |                                 |                                     |                    |
|                                               | End Date        | 04/12/2017   |                   |                                 |                                     |                    |
|                                               |                 | 04/13/2017   | •                 |                                 |                                     |                    |
|                                               |                 | Submit       |                   |                                 |                                     |                    |
|                                               |                 |              |                   |                                 |                                     |                    |
| Center Name Sandbox E<br>Start Date 04/03/201 | Boston          |              | Category I<br>Fnd | Name Registration               |                                     |                    |
|                                               |                 |              |                   | Duce 0 1, 10, 2017              |                                     |                    |
| No. Family Acct Key Parent 1 Name             | Parei           | nt 2 Name    | Category          | Form Name                       | Uploaded                            | On Action          |
| 1 SAM Sam Anderson                            | Mary            | Anderson     | Registration      | Sandbox Boston                  | 4/4/2017                            | View               |
| @ 2017 OnCare, All rights reserved.           |                 | OCO 3.2.2    |                   |                                 | Tod                                 | ay: April 12, 2017 |

### Parents:

Access Path: Parent Portal → View Forms/Upload Form

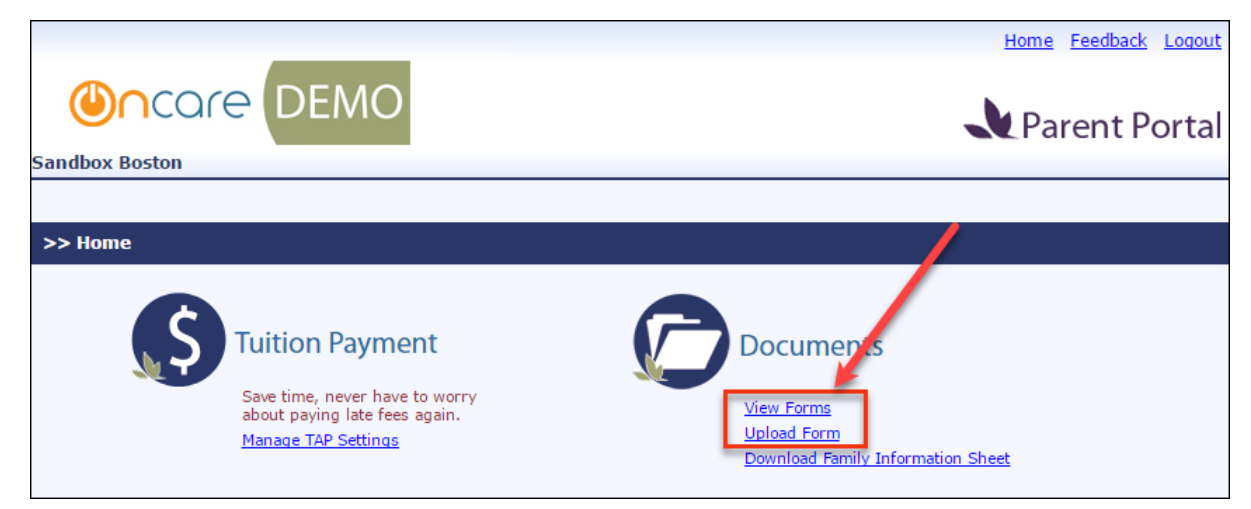

Parents can upload and view the forms uploaded by them.

#### **Upload Forms:**

To upload forms, click 'Upload Forms' in the Home page:

|               |                   |             |                         |                                     | <u>Home</u> <u>Feedback</u> <u>Logo</u> |
|---------------|-------------------|-------------|-------------------------|-------------------------------------|-----------------------------------------|
| ٢             | ncare             | DEMO        | C                       |                                     | Parent Porta                            |
| ndbox         | Boston            |             |                         |                                     |                                         |
|               |                   |             |                         |                                     |                                         |
| >> Upla       | oad Form          |             |                         |                                     |                                         |
| ≪ <u>Back</u> | <u>&lt;</u>       |             |                         |                                     |                                         |
|               |                   | Na          | me                      |                                     |                                         |
|               |                   | Descript    | ion                     |                                     |                                         |
|               |                   |             |                         |                                     |                                         |
|               |                   | Forms Categ | ory Select Here         | •                                   |                                         |
|               |                   | Upload Fo   | Select a file           | Browse                              |                                         |
|               |                   |             | Note: Allowed file type | es for the upload forms are pdf, do | c, docx, txt, ppt, pptx, xls, xlsx,     |
|               |                   |             | Submit                  |                                     |                                         |
| _             |                   |             |                         |                                     |                                         |
| Uploa         | ded Forms         |             |                         |                                     |                                         |
| No.           | Category          | 1           | Form Name               | Description                         | View                                    |
| 1             | Summer Camp       | ) 5         | Summer Camp Enrollment  | Enrollment 2017                     | <u>View</u>                             |
|               |                   |             |                         |                                     |                                         |
| @ 2017        | OnCare. All right | s reserved. |                         | OCO 3.2.2                           | Today: April 10, 2017                   |

- 1. Enter the form details and click **Browse**, to select a file to be uploaded.
- 2. Click **Save** to upload the form.

#### **View Forms:**

To View Forms, click 'View Forms' in the Home page:

| Sa | (Undbox F     |                             | MO                           |                            | Home Feedback Logout       |
|----|---------------|-----------------------------|------------------------------|----------------------------|----------------------------|
|    |               |                             |                              |                            |                            |
| >  | >> View       | Forms                       |                              |                            |                            |
|    | ≪ <u>Back</u> |                             |                              |                            |                            |
|    | No.           | Category                    | Form Name                    | Description                | View                       |
|    | 1             | Registration                | 2017 Enrollment Registration | New Year Registration      | 2017 Enrollment            |
|    | 2             | State Licensing Forms       | Licensing Forms              | LIC701, Physician's Report | LIC701, Physician's Report |
|    |               |                             |                              |                            |                            |
|    | @ 2017        | OnCare. All rights reserved |                              | OCO 3.2.2                  | Today: April 10, 2017      |

Click on the respective forms to view it.

# **10. New: Batch Emails – Email History View**

This new feature enables the user to view the history of emails sent under the respective types Access Path: Batch Emails  $\rightarrow$  Functions  $\rightarrow$  Email History

|                                                                                  |                                             |                                              |                                                                                                    |                                                                                                    | Ho                                                                                                    | me Feedback Help Logout                                                           |
|----------------------------------------------------------------------------------|---------------------------------------------|----------------------------------------------|----------------------------------------------------------------------------------------------------|----------------------------------------------------------------------------------------------------|----------------------------------------------------------------------------------------------------|-----------------------------------------------------------------------------------|
| <mark>@</mark> ∩ca                                                               | re                                          | DEN                                          | ЛО                                                                                                    | /                                                                                                    |                                                                                                    | Batch Emails                                                                      |
|                                                                                  |                                             |                                              |                                                                                                    | 0                                                                                                    | Main Menu 🜔 Setup 🌘                                                                                        | Functions O Family Records                                                        |
| >> Functions                                                                     |                                             |                                              |                                                                                                    |                                                                                                    |                                                                                                    |                                                                                   |
|                                                                                  | 1.                                          | <u>Email I</u>                               | listory                                                                                                    |                                                                                                    |                                                                                                    |                                                                                   |
|                                                                                  |                                             |                                              |                                                                                                    |                                                                                                    | 8                                                                                                    | Home Feedback Help Logout                                                         |
| Sandbox Boston                                                                   | re D                                        | )EM                                          | D                                                                                                    |                                                                                                    |                                                                                                    | Batch Emails                                                                      |
|                                                                                  |                                             |                                              |                                                                                                    |                                                                                                    | O M                                                                                                    | ain Menu 🚺 Setup 🚺 Functions                                                      |
| S.S. Email Distance                                                              | a.                                          |                                              |                                                                                                    |                                                                                                    |                                                                                                    |                                                                                   |
| >> Email History                                                                 | 43                                          |                                              |                                                                                                    |                                                                                                    |                                                                                                    |                                                                                   |
| K Back                                                                           | Not<br>on t                                 | t <b>e:</b> The bel<br>the recipier          | ow emails are s<br>nt's email exist                                                                                          | successfully sent from OnCare, bu<br>ence, firewall rule, etc.                                                                                                    | t the delivery status may de                                                                               | pend                                                                              |
|                                                                                  |                                             | et Dates                                     | Ourses to Marsh                                                                                                    |                                                                                                    |                                                                                                    |                                                                                   |
|                                                                                  | Sele                                        | cu Dates                                     | Current week                                                                                                    | ✓ From 04/10/2017                                                                                                    | • To 04/16/2017 •                                                                                          |                                                                                   |
|                                                                                  | Sele                                        |                                              | Select Ope                                                                                                    | ✓ From 04/10/2017 ·                                                                                                    | • To 04/16/2017 •                                                                                          |                                                                                   |
|                                                                                  | Mod                                         | lule Type                                    | Select One<br>Select One                                                                                                    | From 04/10/2017                                                                                                    | • To 04/16/2017 •                                                                                          |                                                                                   |
|                                                                                  | Mod                                         | lule Type                                    | Select One<br>Select One<br>Account State                                                                                    | From 04/10/2017      ments and Batch Emails                                                                                                    | • To 04/16/2017 •                                                                                          |                                                                                   |
|                                                                                  | Mod                                         | lule Type                                    | Select One<br>Select One<br>Account State<br>Year-End Tax                                                                    | From 04/10/2017      ments and Batch Emails Statement                                                                                                    | • To 04/16/2017 •                                                                                          |                                                                                   |
| No. To Mail                                                                      | Mod                                         | lule Type                                    | Select One<br>Select One<br>Account State<br>Year-End Tax<br>Parent Portal                                                   | From 04/10/2017      ments and Batch Emails     Statement     Reset Password     Deserved Emails                                                                                                    | • To 04/16/2017 •                                                                                          | Action                                                                            |
| No. To Mail                                                                      | Sele<br>Mod                                 | lule Type                                    | Select One<br>Select One<br>Account State<br>Year-End Tax<br>Parent Portal<br>Online Tuition<br>Tuition Pay Di               | From 04/10/2017      From 04/10/2017      From | • To 04/16/2017 •<br>Date                                                                                  | Action                                                                            |
| No. To Mail<br>1 dhoy@gma                                                        | Sele<br>Mod                                 | Name<br>Dhoy Ray                             | Select One<br>Select One<br>Account State<br>Year-End Tax<br>Parent Portal<br>Online Tuition<br>Tuition Pay Di<br>Summer Cam | From 04/10/2017      From 04/10/2017      From 04/10/2017      Reset Password     Payment Enrollment Invitation     rect Registration Invitation     p Registration                                                                                                    | <ul> <li>To 04/16/2017 •</li> <li>Date 4/11/2017</li> </ul>                                                | Action<br>eMail Body Attachment                                                   |
| No.To Mail1dhoy@gma2freddy@gm                                                    | Mod<br>il.com                               | Name<br>Dhoy Ray                             | Select One<br>Select One<br>Account State<br>Year-End Tax<br>Parent Portal<br>Online Tuition<br>Tuition Pay Di<br>Summer Cam | From 04/10/2017      ments and Batch Emails Statement - Reset Password Payment Enrollment Invitation irect Registration Invitation p Registration Account Statement Email                                                                                                    | <ul> <li>To 04/16/2017 •</li> <li>Date<br/>4/11/2017</li> <li>4/11/2017</li> </ul>                         | Action<br>eMail Body Attachment<br>eMail Body Attachment                          |
| No.To Mail1dhoy@gma2freddy@gm3mary@gma                                           | Mod<br>il.com i<br>iil.com i                | Name<br>Dhoy Ray<br>Alan Fred<br>Mary Willia | Select One<br>Select One<br>Account State<br>Year-End Tax<br>Parent Portal<br>Online Tuition<br>Tuition Pay Di<br>Summer Cam | From 04/10/2017      ments and Batch Emails     Statement     Reset Password     Payment Enrollment Invitation     irect Registration Invitation     p Registration     Account Statement Email     Account Statement Email                                                                                                    | <ul> <li>To 04/16/2017 •</li> <li>Date</li> <li>4/11/2017</li> <li>4/11/2017</li> <li>4/11/2017</li> </ul> | Action<br>eMail Body Attachment<br>eMail Body Attachment<br>eMail Body Attachment |
| No.     To Mail       1     dhoy@gma       2     freddy@gma       3     mary@gma | Mod<br>il.com 1<br>nail.com 1<br>nail.com 1 | Name<br>Dhoy Ray<br>Alan Fred<br>Mary Willia | Select One<br>Select One<br>Account State<br>Year-End Tax<br>Parent Portal<br>Online Tuition<br>Tuition Pay Di<br>Summer Cam | From 04/10/2017     ments and Batch Emails     Statement     Reset Password     Payment Enrollment Invitation     p Registration     Account Statement Email                                                                                                    | <ul> <li>To 04/16/2017 •</li> <li>Date<br/>4/11/2017<br/>4/11/2017</li> <li>4/11/2017</li> </ul>           | Action<br>eMail Body Attachment<br>eMail Body Attachment<br>eMail Body Attachment |

- 1. Select the relevant period and module type for which you want to view the email history
- 2. Click **Submit** to view the history.

## 11. New: Discount on TAP/TPD Payments

Currently Company Super Users have the option to setup the service fee for the payments. Now in addition to that 'Discount' feature is introduced in this release.

This can be configured at Company level. So, a company can either have service fee or discounts.

The discount details will be in the Process TAP/Card Swipe/TPD payments page.

Access Path: Family Accounting  $\rightarrow$  Online Tuition Payment  $\rightarrow$  Process TAP Payment based on Ledger Balance

### **TAP Payment:**

|     |                                                                                                    |                                  |                   |         |                |             |             |                           |            | Hor         | ne <u>Feedb</u> | ack         | <u>Help</u> | <u>Logout</u> |
|-----|----------------------------------------------------------------------------------------------------|----------------------------------|-------------------|---------|----------------|-------------|-------------|---------------------------|------------|-------------|-----------------|-------------|-------------|---------------|
| (   |                                                                                                    |                                  | e DEM             | 10      |                |             |             |                           |            | <b>K</b> Fa | mily A          | ٩cc         | oun         | ting          |
| San | dbo>                                                                                                    | c Boston                         |                   |         |                |             |             |                           |            |             |                 |             |             |               |
|     |                                                                                                    |                                  |                   |         |                |             |             | Main M                    | enu        | Setup       | O Rep           | <u>orts</u> | 0 E         | unctions      |
| >>  | >> Process TAP ACH Payment                                                                                                    |                                  |                   |         |                |             |             |                           |            |             |                 |             |             |               |
|     | TAP Home -> Review and Edit TAP Amount to Draft                                                                                                    |                                  |                   |         |                |             |             |                           |            |             |                 |             |             |               |
| Fla | Following is a listing of TAP families with a ledger balance as of today (04/10/2017 ). The TAP amount to process is defaulted to the family account ledger balance. You can keep or edit the amount.<br>Instructions<br>- To take a quick view of the ledger balance details without changing the ledger, click on the "View" hyperlink.<br>- To edit the TAP amount which is equivalent to the ledger balance, click on the "Edit" hyperlink.<br>- Once you are ready to submit the batch for processing, click on the "Next" button at the bottom of the page. |                                  |                   |         |                |             |             |                           |            |             |                 |             |             |               |
| No. | Sel.                                                                                                    | <u>Family</u><br><u>Acct Key</u> | Payer             | Ledger  | Child Names    | Led<br>Bala | ger<br>ance | TAP Amt to<br>Process (A) | Dis<br>(B) | count       | Total (A        | - B)        | Actio       | n             |
| 1   |                                                                                                    | ADAM                             | Adam<br>Wilkinson | Sponsor | Sara           | \$          | 401.78      | \$ 401.78                 | \$         | 20.09       | \$ 38           | 1.69        | <u>View</u> | <u>Edit</u>   |
| 2   |                                                                                                    | ANDREW                           | John Andrew       | Sponsor | Mary           | \$          | 140.00      | \$ 140.00                 | \$         | 7.00        | \$ 13           | 3.00        | <u>View</u> | <u>Edit</u>   |
| 3   |                                                                                                    | GEORGE                           | Dana George       | Sponsor | Rachel, Steven | \$          | 1,590.76    | \$ 1,590.76               | \$         | 79.54       | \$ 1,51         | 1.22        | <u>View</u> | <u>Edit</u>   |
|     |                                                                                                    |                                  |                   |         |                |             |             |                           |            | Total       | \$ 2,02         | 5.91        |             |               |
|     |                                                                                                    |                                  |                   |         | Back           | Ne          | ext         |                           |            |             |                 |             |             |               |
| @:  | 2017                                                                                                    | OnCare. All ri                   | ghts reserved.    |         |                | 00          | 0 3.2.2     |                           |            |             | Toda            | ay: A       | pril 11,    | 2017          |

The discount amount (based on the discount percentage configured) will be calculated for the TAP Amt to Process and displayed in the 'Discount (B)' column. Difference between the TAP amount and Discount will be displayed in the Total column.

## Card Swipe Payments:

Access Path: Family Accounting  $\rightarrow$  Online Tuition Payment  $\rightarrow$  Process Card Swipe Payment

|                                     |                     | Home Feedback Help Logou         |
|-------------------------------------|---------------------|----------------------------------|
|                                     |                     | Family Accounting                |
|                                     |                     | Main Menu Setup Reports Function |
| >> Card Swipe Payment               |                     |                                  |
| K Back                              |                     |                                  |
| Select Payer                        | HOLMAN -            | ·                                |
| Parent Name                         | Shawn Holman        |                                  |
| Child(ren)                          | Mark Holman         | The Total amount to Process is   |
| Ledger Balance Amount               | \$1,414.76          | the difference between 'Amount   |
| Account Type                        | Credit Card         | to Process' and 'Discount'.      |
| Amount to Process                   | \$1,414.76          |                                  |
| Discount                            | \$35.37             |                                  |
| Total Amount to Process             | \$1,379.39          | Change Amount                    |
|                                     | Ready to Swipe Card |                                  |
| @ 2017 OnCare. All rights reserved. | OCO 3.2.2           | Today: April 11, 2017            |

### **TPD Payment:**

| Access Path: Parent Portal $\rightarrow$ Pay                                                                                                    |                                                                                                    |  |  |  |  |
|----------------------------------------------------------------------------------------------------|----------------------------------------------------------------------------------------------------|--|--|--|--|
| >> TPD - One Time Payment                                                                                                    |                                                                                                    |  |  |  |  |
| Family Account Key NANCY                                                                                                    |                                                                                                    |  |  |  |  |
| Parents Name Nancy Frias,<br>Sophia Rojo                                                                                                    | Child(ren) Name                                                                                                    |  |  |  |  |
| You have selected to make an one-time payment:                                                                                                    |                                                                                                    |  |  |  |  |
| Name of Funding Account Sophiya_1st                                                                                                    | crd ▼                                                                                                    |  |  |  |  |
| Amount to Pay \$ 99<br>Discount \$ 9.00<br>Total Amount to Pay \$ 90.00                                                                                                    |                                                                                                    |  |  |  |  |
| I authorize my child care provider to charge my funding accoun<br>above. The authorization is valid for one time use only. I certify<br>will not dispute the payment with my credit card company or ba<br>indicated here. | t for the child care services provided for the amount indicated<br>that I am an authorized user of the funding account and that I<br>ink; so long as the transaction corresponds to the terms |  |  |  |  |
| Submit                                                                                                    | Cancel                                                                                                    |  |  |  |  |

When parents make TPD payments, they can see the discount details. The total amount to pay will be difference of Amount to Pay and Discount.

To enable this feature, please contact <a href="mailto:support@oncarecloud.com">support@oncarecloud.com</a>.

## 12. New: Manage Announcements

This is new feature available for the company super users. They can use this feature to display special announcements or messages to the users (admin/director/parent) in that specific company/center.

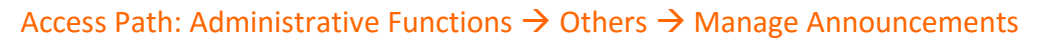

| Others                                                                                                    |            |            |                   |             |  |  |  |  |
|----------------------------------------------------------------------------------------------------|------------|------------|-------------------|-------------|--|--|--|--|
| Module Configuration                                                                                                    |            |            |                   |             |  |  |  |  |
| Parent Portal Url                                                                                                    |            |            |                   |             |  |  |  |  |
| <u>Child Absence Reason Codes Setup</u>                                                                                                    |            |            |                   |             |  |  |  |  |
| <u>Security Settings</u>                                                                                                    |            |            |                   |             |  |  |  |  |
| <u>Manage Announcements</u>                                                                                                    |            |            |                   |             |  |  |  |  |
|                                                                                                    |            | Hor        | ne <u>Feedbac</u> | k Logout    |  |  |  |  |
|                                                                                                    |            |            |                   |             |  |  |  |  |
| >> Manage Announcements                                                                                                    |            |            |                   |             |  |  |  |  |
| <b>« Back</b>                                                                                                    |            |            |                   | Add New     |  |  |  |  |
| <b>Note:</b> Selecting 'All' role will display the announcement to all roles except parents. To send announcements to Parents, select the role as 'Parent'. |            |            |                   |             |  |  |  |  |
|                                                                                                    |            |            | View Activ        | /e (A) 🗸    |  |  |  |  |
| Message                                                                                                    | Start Date | End Date   | Status            | Action      |  |  |  |  |
| Wishing you all peace, love and happiness at Easter and always!!!                                                                                           | 04/01/2017 | 04/30/2017 | А                 | <u>Edit</u> |  |  |  |  |
| Summer Camp Enrollment begins on April 1st, 2017.Hurry!Limited Registrations Only.                                                                          | 03/01/2017 | 04/30/2017 | А                 | <u>Edit</u> |  |  |  |  |
| @ 2017 OnCare. All rights reserved.                                                                                                    | OCO 3.2.2  |            | Today: Apri       | 12, 2017    |  |  |  |  |

Click 'Add New' or 'Edit' in the above screen to add new or edit an announcement.

### Add/Edit Announcement:

| Ocore DEMO                                                                                                    |                                          |                             | <u>Home</u>         | Feedback      | <u>Loqout</u> |  |  |
|----------------------------------------------------------------------------------------------------|------------------------------------------|-----------------------------|---------------------|---------------|---------------|--|--|
| >> Manage Announcements                                                                                                    |                                          |                             |                     |               |               |  |  |
| <b>K Back</b>                                                                                                    |                                          |                             |                     |               |               |  |  |
| Start Date 4/14/2017     Select Center Sandbox Boston                                                                                                    | •                                        | * End Date<br>* Select Role | 4/17/2017<br>Parent | •             |               |  |  |
| * Message                                                                                                    |                                          |                             |                     |               |               |  |  |
| Image: Second second second | X₂   1 = 3 = 1 = 2 = 1 (Eont Size) ▼   1 | G I <u>U</u> S ≡            | Ξ ⊒ 🕸 ▾             | A •           |               |  |  |
| Enter the announcement<br>message here.                                                                                                    |                                          |                             |                     |               |               |  |  |
| Save Cancel                                                                                                    |                                          |                             |                     |               |               |  |  |
| @ 2017 OnCare. All rights reserved.                                                                                                    |                                          | OCO 3.2.2                   | Тос                 | day: April 12 | 2, 2017       |  |  |

- 1. Select the start and end dates for the announcement display.
- 2. Select whether this announcement is applicable for all or specific center.
- 3. Select the role for which the announcement must be displayed.
- 4. Click **Save** to add the announcement.

The saved announcement will be **displayed in the login screen** for the selected center(s) and role(s) for the dates set i.e. as per the above screen, the announcement will be displayed for the parents (role) in the center Sandbox Boston from 14<sup>th</sup> April 2017 to 17<sup>th</sup> April 2017. Existence

| Announcement                                                      |  |  |  |  |  |  |
|-------------------------------------------------------------------|--|--|--|--|--|--|
| Wishing you all peace, love and happiness at Easter and always!!! |  |  |  |  |  |  |
| Close                                                             |  |  |  |  |  |  |

# 13. System Admin New: Mapping Users to ChildCarelRiS

|                                               | Ś                                                                                   |                                                                                                    | Home Feedback Help Logout                                                |
|-----------------------------------------------|-------------------------------------------------------------------------------------|----------------------------------------------------------------------------------------------------|--------------------------------------------------------------------------|
| User Management                               | Viji_staff<br>useremail@busoftwaresolutions.com<br>Active v<br>Company Super User v | * Last Name<br>*Password<br>Password Strength Mete<br>*Re-enter Password<br>* Company Name                | e Raju<br>d •••••••<br>r<br>d •••••••<br>e Oncare Demo Company (Sandbo ♥ |
| * Location Assignment<br>External Application |                                                                                     | Amazing Kids<br>Champion Kids<br>Champion Kids<br>Happy Kids      >>      ChildCareIRIS     Save     Save |                                                                          |
| @ 2017 OnCare. All rights reserved.           |                                                                                     | 0C0 3.2.2                                                                                                 | Today: April 11, 2017                                                    |

The system admins can now map existing and new users to ChildCareIRiS:

While creating a user, make sure to select 'ChildCareIRiS' under External Application option to provide that user access to the ChildCareIRiS module.

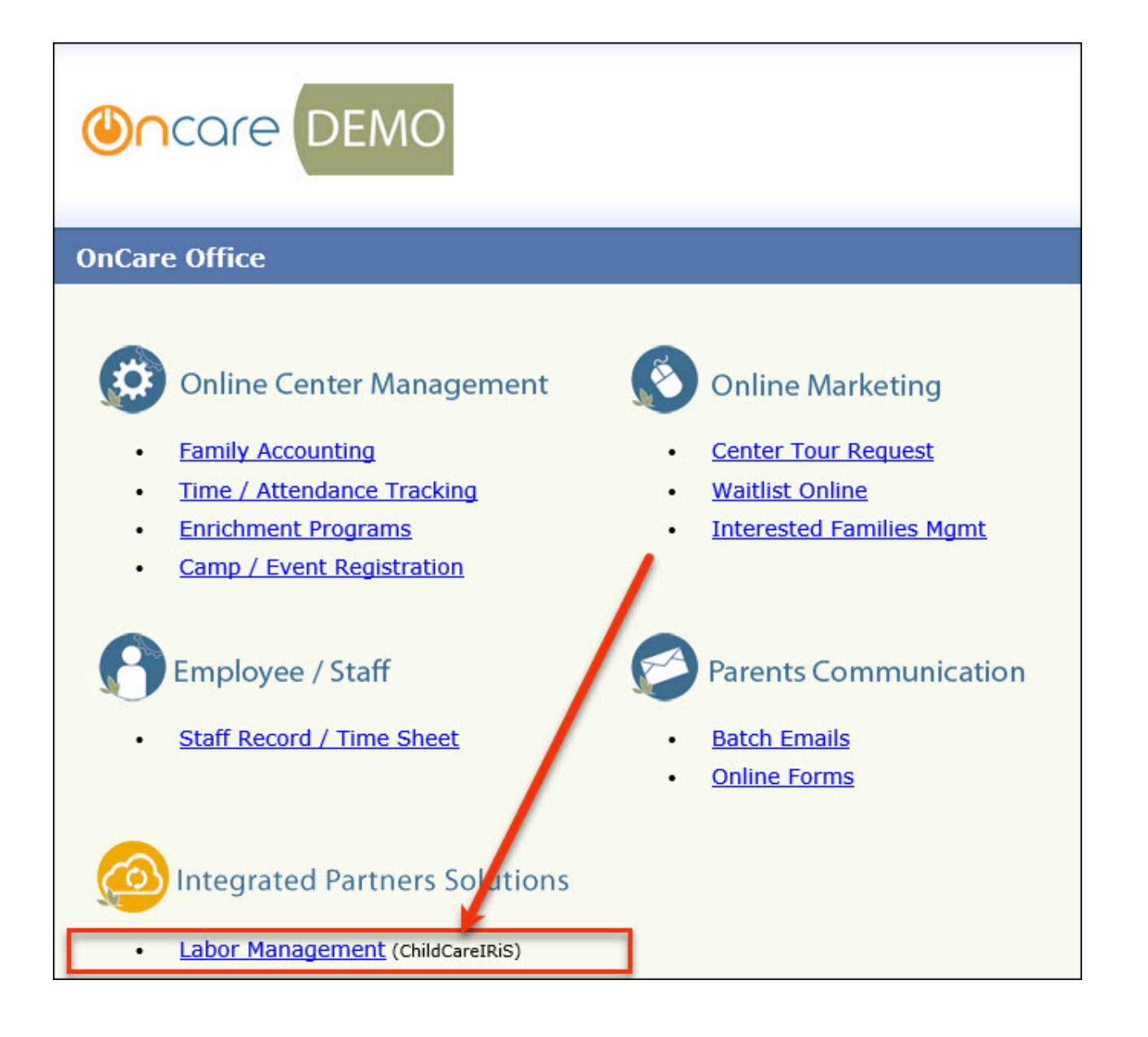

## 14. System Admin New: External App Configuration for Company

A new tab 'External App' has been added to the Company Setup. This enables the user to configure the external app visibility and credentials for that company.

| tup             |         |                                  |                   |                      |              |         |  |
|-----------------|---------|----------------------------------|-------------------|----------------------|--------------|---------|--|
| iny Information | Contact | Information                      | Modules Activated | Module Configuration | External App |         |  |
|                 | Exte    | External Application Credentials |                   |                      |              |         |  |
|                 | No.     | Application                      |                   | User Name            | Passwor      | rd      |  |
|                 | 1       | ChildcareCRM                     |                   | swing                | swing        |         |  |
|                 | 2       | ChildCareIRiS                    |                   | swing                | swing        |         |  |
|                 | 3       | ELVCore                          |                   |                      |              |         |  |
|                 | 4       | KidReports                       |                   |                      |              |         |  |
|                 | 5       | LearningGeni                     |                   |                      |              |         |  |
|                 | 6       | LifeCubby                        |                   |                      |              |         |  |
|                 | 7       | Memberhub                        |                   |                      |              |         |  |
|                 | 8       | MyChildNow                       |                   |                      |              |         |  |
|                 | 9       | Nike                             |                   |                      |              |         |  |
|                 | Exte    | rnal Applicat                    | ion Visibility    |                      |              |         |  |
|                 | No.     | Application                      |                   |                      |              | Visible |  |
|                 | 1       | ChildCareIRiS                    |                   |                      |              | N       |  |
|                 | 2       | ELVCore                          |                   |                      |              |         |  |
|                 |         |                                  |                   | Save                 |              |         |  |

Access Path: Company Setup → External App

## 15. System Admin New: Center Level Configurations

The system admin can now configure the below 3 features at center level.

Access Path: Center Setup  $\rightarrow$  Feature Configuration

- Generate Payment Receipt Select 'Yes' for 'Generate Payment Receipt' option
- Payment Refund Select 'Yes' for 'Is Payment Refund Allowed' option
- Multiple Funding Account Select 'Yes' for 'Is Multiple Funding Account Allowed' option

| Center Setup                      |                             |        |                          |                                           |    |
|-----------------------------------|-----------------------------|--------|--------------------------|-------------------------------------------|----|
| Center Information Contact Inform | ition Feature Configuration |        |                          |                                           |    |
| Qui                               | ck Books                    |        | Food Prog                | pram                                      |    |
| QB Start Date                     | 01/06/1983                  |        | Minute Menu Location ID  | 27                                        |    |
| QB Username                       | teer                        | м      | als and Snacks Tracking  | ● Yes ○ No                                |    |
| QB Password                       | err                         |        | Payment S                | Setup                                     |    |
|                                   | Others                      |        | Online Payment Solution  | O Tuition Pay Direct(TPD                  | )) |
| TPD Registration URL              |                             |        |                          | <ul> <li>Tuition Auto Pay(TAP)</li> </ul> |    |
| TPD Login URL                     |                             |        |                          | TPD + TAP                                 |    |
| Enrichment Program                | ⊛γes ⊖No                    |        | • OTB Institution        | O None                                    |    |
| Waitlist Program                  | ⊖yes ⊛ No                   | • 15 1 | Aultiple Funding Account | O Yes ® No                                |    |
| New School Year Registration      | ● Yes ○ No                  |        | Allowed                  | ⊖Yes ®No                                  |    |
| Grade/School for School Age       | ⊛ Yes ○ No                  | * 15 1 | Payment Refund Allowed   | ● Yes ○ No                                |    |
| * 24 Hour Center                  | ⊖ Yes . No                  | • 64   | enerate Payment Receipt  | ⊖Yes ®No                                  |    |